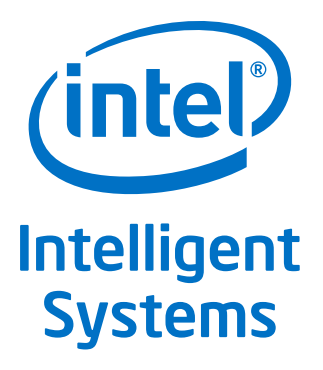

# Intel<sup>®</sup> Boot Loader Development Kit (Intel<sup>®</sup> BLDK)

# Version 2.0 — UEFI Standard Based

User Guide for Cedar Trail Platform

August 2012

Document Number: 327836-001

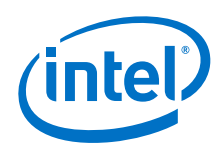

INFORMATION IN THIS DOCUMENT IS PROVIDED IN CONNECTION WITH INTEL PRODUCTS. NO LICENSE, EXPRESS OR IMPLIED, BY ESTOPPEL OR OTHERWISE, TO ANY INTELLECTUAL PROPERTY RIGHTS IS GRANTED BY THIS DOCUMENT. EXCEPT AS PROVIDED IN INTEL'S TERMS AND CONDITIONS OF SALE FOR SUCH PRODUCTS, INTEL ASSUMES NO LIABILITY WHATSOEVER AND INTEL DISCLAIMS ANY EXPRESS OR IMPLIED WARRANTY, RELATING TO SALE AND/OR USE OF INTEL PRODUCTS INCLUDING LIABILITY OR WARRANTIES RELATING TO FITNESS FOR A PARTICULAR PURPOSE, MERCHANTABILITY, OR INFRINGEMENT OF ANY PATENT, COPYRIGHT OR OTHER INTELLECTUAL PROPERTY RIGHT.

A "Mission Critical Application" is any application in which failure of the Intel Product could result, directly or indirectly, in personal injury or death. SHOULD YOU PURCHASE OR USE INTEL'S PRODUCTS FOR ANY SUCH MISSION CRITICAL APPLICATION, YOU SHALL INDEMNIFY AND HOLD INTEL AND ITS SUBSIDIARIES, SUBCONTRACTORS AND AFFILIATES, AND THE DIRECTORS, OFFICERS, AND EMPLOYEES OF EACH, HARMLESS AGAINST ALL CLAIMS COSTS, DAMAGES, AND EXPENSES AND REASONABLE ATTORNEYS' FEES ARISING OUT OF, DIRECTLY OR INDIRECTLY, ANY CLAIM OF PRODUCT LIABILITY, PERSONAL INJURY, OR DEATH ARISING IN ANY WAY OUT OF SUCH MISSION CRITICAL APPLICATION, WHETHER OR NOT INTEL OR ITS SUBCONTRACTOR WAS NEGLIGENT IN THE DESIGN, MANUFACTURE, OR WARNING OF THE INTEL PRODUCT OR ANY OF ITS PARTS.

Intel may make changes to specifications and product descriptions at any time, without notice. Designers must not rely on the absence or characteristics of any features or instructions marked "reserved" or "undefined". Intel reserves these for future definition and shall have no responsibility whatsoever for conflicts or incompatibilities arising from future changes to them. The information here is subject to change without notice. Do not finalize a design with this information.

The products described in this document may contain design defects or errors known as errata which may cause the product to deviate from published specifications. Current characterized errata are available on request.

Contact your local Intel sales office or your distributor to obtain the latest specifications and before placing your product order.

Copies of documents which have an order number and are referenced in this document, or other Intel literature, may be obtained by calling 1-800-548-4725, or go to: http://www.intel.com/design/literature.htm

Any software source code reprinted in this document is furnished for informational purposes only and may only be used or copied and no license, express or implied, by estoppel or otherwise, to any of the reprinted source code is granted by this document.

Intel processor numbers are not a measure of performance. Processor numbers differentiate features within each processor family, not across different processor families. Go to: http://www.intel.com/products/processor%5Fnumber/

Code Names are only for use by Intel to identify products, platforms, programs, services, etc. ("products") in development by Intel that have not been made commercially available to the public, i.e., announced, launched or shipped. They are never to be used as "commercial" names for products. Also, they are not intended to function as trademarks.

Enhanced Intel SpeedStep® Technology: See the Processor Spec Finder at http://ark.intel.com or contact your Intel representative for more information.

Intel® Hyper-Threading Technology (Intel® HT Technology): Available on select Intel® Core™ processors. Requires an Intel® HT Technology-enabled system. Consult your PC manufacturer. Performance will vary depending on the specific hardware and software used. For more information including details on which processors support HT Technology, visit http://www.intel.com/info/hyperthreading.

Intel, the Intel logo, and Intel Atom are trademarks of Intel Corporation in the U.S. and/or other countries.

\*Other names and brands may be claimed as the property of others.

Copyright © 2012, Intel Corporation. All rights reserved.

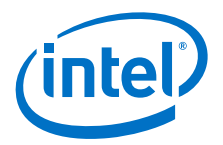

# Contents

| 1.0 | About This Manual51.1Audience51.2Related Documents and Tools51.3Notational Conventions and Terminology7                                                                                                    |                                                           |  |  |
|-----|----------------------------------------------------------------------------------------------------|-----------------------------------------------------------|--|--|
| 2.0 | <ul> <li>Product Overview</li></ul>                                                                                                    |                                                           |  |  |
| 3.0 | Intel <sup>®</sup> BLDK and Intel <sup>®</sup> UDK2010       1         3.1       Open Source Availability       1         3.2       Intel <sup>®</sup> BLDK Features       1                                                                                                    |                                                           |  |  |
| 4.0 | Architecture       1         4.1       Platform Initialization Sequences         4.1.1       Security (SEC) Phase         4.1.2       Pre-EFI Initialization (PEI) Phase         4.1.3       Driver Execution Environment (DXE) Phase         4.1.4       Boot Device Select (BDS) Phase         4.2       Boot Process         4.3       Types of Intel <sup>®</sup> BLDK Files         4.4       Protocol and Drivers         4.5       UEFI Services | <b>13</b><br>13<br>14<br>14<br>14<br>14<br>15<br>16<br>17 |  |  |
| 5.0 | Intel <sup>®</sup> BLDK BSF - Introduction2                                                                                                    | 20                                                        |  |  |
| 6.0 | Debugging       2         6.1       Software Debugging with the Intel <sup>®</sup> UEFI Development Kit Debugger Tool                                                                                                    | <pre>21 21 21 22 23 23 24 27 28 29 30 31 25</pre>         |  |  |
| 7.0 | OS Bring-up                                                                                                    | 30                                                        |  |  |
|     | 7.1 OS Hand-Off Requirements                                                                                                    | 36                                                        |  |  |
| Α   | Additional Information                                                                                                    | <b>37</b><br>38<br>39<br>40<br>42<br>44                   |  |  |
| В   | How to modify the binary image using the Intel <sup>®</sup> BLDK Development<br>Application                                                                                                    | <del>1</del> 5                                            |  |  |

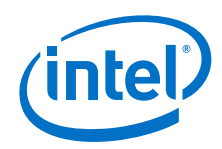

## **Figures**

| 1  | Intel <sup>®</sup> BLDK Overview                          | 9  |
|----|-----------------------------------------------------------|----|
| 2  | Boot Process Phases                                       | 13 |
| 3  | Optimized and Non-Optimized Boot Process Flow             | 15 |
| 4  | Correlation Example Between BSF Directives and UI Control | 20 |
| 5  | Source Level Debugging Setup for Windows*                 | 22 |
| 6  | SourceLevelDebugPkg Directory                             | 24 |
| 7  | CpuBreakpoint Example                                     | 25 |
| 8  | WinDbg Launch Window                                      | 26 |
| 9  | WinDbg Main Window                                        | 26 |
| 10 | WinDbg Window showing CpuBreakpoint                       | 27 |
| 11 | Source Level Debugging Setup for Linux*                   | 28 |
| 12 | Platform Level Debugging Setup                            | 35 |
| 13 | EDK II Build Process Flow                                 | 37 |
| 14 | EDK II AutoGen Process                                    | 38 |
| 15 | EDK II Build Process - Platform Point of View             | 39 |
| 16 | EDK II Build Process - Module Point of View               | 40 |
| 17 | FD Image Generation Process                               | 41 |

## **Tables**

| 1 | Related Documents and Tools List                                            | 6   |
|---|-----------------------------------------------------------------------------|-----|
| 2 | Conventions                                                                 | 7   |
| 3 | Terminology                                                                 | 7   |
| 4 | Intel <sup>®</sup> UDK2010 Packages Included in the Intel <sup>®</sup> BLDK | .11 |
| 5 | Sample Protocol Interface Functions                                         | .17 |
| 6 | Global Variables for UEFI Service Access                                    | .18 |
| 7 | Sample UEFI Services                                                        | .18 |

# **Revision History**

| Date        | Revision | Description                  |  |
|-------------|----------|------------------------------|--|
| August 2012 | 001      | Initial release of document. |  |

§§

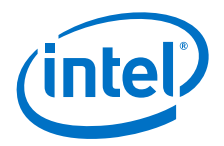

# 1.0 About This Manual

This manual, the Intel<sup>®</sup> Boot Loader Development Kit User Guide Version 2.0 — UEFI Standard Based, provides information and instructions for using the Intel<sup>®</sup> Boot Loader Development Kit (Intel<sup>®</sup> BLDK). The following chapters are included in this document:

- Chapter 1.0, this chapter
- Chapter 2.0, "Product Overview"
- Chapter 3.0, "Intel® BLDK and Intel® UDK2010"
- Chapter 4.0, "Architecture"
- Chapter 5.0, "Intel® BLDK BSF Introduction"
- Chapter 6.0, "Debugging"
- Chapter 7.0, "OS Bring-up"
- Appendix A, "Additional Information"
- Appendix B, "How to modify the binary image using the Intel  $\ensuremath{\mathbb{B}}$  BLDK Development Application"

*Note:* This manual uses the names listed below:

- Cedar Trail (CT) platform refers to the Intel<sup>®</sup> Atom<sup>™</sup> Processor N2x00 with Intel<sup>®</sup> Platform Controller Hub NM10.
- Cedar Rock (CR) refers to the Customer Reference Board (CRB).
- *Cedar View* is the code name for the Intel<sup>®</sup> Atom<sup>™</sup> Processor N2x00.

When used in the code base, Cedar Rock and Cedar Trail refer to the same board/platform.

### 1.1 Audience

This manual is intended for firmware and software engineers who are using the Intel<sup>®</sup> BLDK to develop firmware for embedded devices.

## 1.2 Related Documents and Tools

The documents and tools listed in the following table contain additional information useful in designing system boot loaders that incorporate the Intel<sup>®</sup> BLDK. To get copies of these documents, or other Intel literature, call 1-800-548-4725 or visit the Intel web site at http://developer.intel.com.

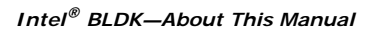

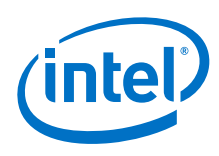

### Table 1. Related Documents and Tools List

| Title                                                                                                    | Reference Number / Location                                                                                |
|----------------------------------------------------------------------------------------------------|----------------------------------------------------------------------------------------------------|
| Intel <sup>®</sup> Boot Loader Development Kit Version 2.0 — UEFI<br>Standard Based Getting Started Guide for Cedar Trail Platform                                                                                                    | 503888                                                                                                    |
| Minimal Intel <sup>®</sup> Architecture Boot Loader White Paper                                                                                                    | http://download.intel.com/design/intarch/<br>papers/323246.pdf                                             |
| Intel <sup>®</sup> Embedded Graphics Drivers documentation<br>Website contains links to download the latest software and<br>documentation, including Intel <sup>®</sup> Embedded Graphics Drivers, EFI<br>Video Driver, and Video BIOS User's Guide            | http://www.intel.com/go/iegd                                                                               |
| Intel <sup>®</sup> 64 and IA-32 Architectures Software Developer's Manuals                                                                                                    | http://www.intel.com/products/processor/<br>manuals/index.htm                                              |
| <ul> <li>Volume 1: Basic Architecture</li> <li>Volume 2A: Instruction Set Reference, A-M</li> <li>Volume 2B: Instruction Set Reference, N-Z</li> <li>Volume 3A: System Programming Guide Part 1</li> <li>Volume 3B: System Programming Guide Part 2</li> </ul> | 253665<br>253666<br>253667<br>253668<br>253669                                                             |
| Intel <sup>®</sup> MultiProcessor Specification                                                                                                    | 242016                                                                                                    |
| Current hardware documents available at http://developer.intel.co<br>associated reference number listed below.                                                                                                    | om and may be accessed by clicking the                                                                     |
| Intel <sup>®</sup> Atom <sup>™</sup> Processor E6xx Series Datasheet                                                                                                    | 324208                                                                                                    |
| White Paper: The Power Management IC for the Intel <sup>®</sup> Atom™<br>Processor E6xx Series and Intel <sup>®</sup> Platform Controller Hub EG20T                                                                                                    | 324989                                                                                                    |
| Nettop Platform for 2008 System Design White Paper                                                                                                    | 319980                                                                                                    |
| ENERGY STAR* Version 5.0 System Implementation                                                                                                    | 321556                                                                                                    |
| White Paper: EDKII Platform Configuration Database Entries: An Introduction to PCD Entries                                                                                                    | 325619                                                                                                    |
| Advanced Configuration and Power Interface (ACPI)<br>Specification,<br>Revision 3.0a                                                                                                    | http://www.acpi.info/DOWNLOADS/<br>ACPIspec30a.pdf                                                         |
| ACPI Component Architecture Windows Binary Tools<br>(includes iASL compiler and Windows ACPI tools)                                                                                                    | http://www.acpica.org/downloads/<br>binary_tools.php                                                       |
| 7-Zip File Archiver                                                                                                    | http://www.7-zip.org/                                                                                      |
| Microsoft* Windows Driver Development Kit version 3790.1830                                                                                                    | http://download.microsoft.com/download/<br>9/0/f/90f019ac-8243-48d3-91cf-<br>81fc4093ecfd/1830_usa_ddk.iso |
| UEFI Documents                                                                                                    |                                                                                                    |
| Beyond BIOS: Developing with the Unified Extensible Firmware Interface (Intel Press)                                                                                                    | http://www.intel.com/intelpress/<br>sum_efi.htm                                                            |
| EDK II Documentation, including EDK II Module Writer's Guide                                                                                                    | http://sourceforge.net/apps/mediawiki/<br>tianocore/index.php?title=Documents                              |
| Intel EFI Framework Specification                                                                                                    | http://www.intel.com/technology/efi/<br>main_specification.htm                                             |
| Intel <sup>®</sup> UDK Debugger Tool User Manual                                                                                                    | http://www.intel.com/technology/efi/sw-<br>debug.htm                                                       |
| UEFI Driver Execution Environment Core Interface Specification                                                                                                    | http://www.uefi.org/specs/<br>download_platform/                                                           |
| UEFI Driver Writer's Guide                                                                                                    | http://www.intel.com/technology/efi/<br>dg.htm                                                             |
| UEFI Platform Initialization Specification, Version 1.2                                                                                                    | www.uefi.org                                                                                               |
| UEFI Specification, Version 2.3                                                                                                    | www.uefi.org                                                                                               |

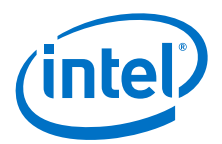

# 1.3 Notational Conventions and Terminology

### Table 2. Conventions

| Туре                       | Description                                                                                                    |  |
|----------------------------|----------------------------------------------------------------------------------------------------|--|
| Numeric Constants          | <ul> <li>Represented as follows:</li> <li>Hexadecimal numbers are represented by a string of hexadecimal digits either beginning with "0x" or ending with the letter "h."</li> <li>Decimal and binary numbers are represented by their customary notation, that is, 255 is a decimal number and 11111111b is a binary number. Binary numbers are identified by a prefix of "0b" or ending with the letter "b."</li> </ul> |  |
| Units of Measure           | <ul> <li>The following abbreviations are used to represent units of measure</li> <li>KB - kilobytes (1024 bytes)</li> <li>MB - megabytes (1048576 bytes)</li> <li>MHz - megahertz</li> <li>ms - milliseconds</li> <li>ns - nanoseconds</li> </ul>                                                                                                    |  |
| Typographic<br>Conventions | <ul> <li>The following conventions are used in this manual:</li> <li>Courier font - code examples and command line entries</li> <li>Italic text - filenames, API names, and parameters</li> <li>Bold text - graphical user interface entries and buttons</li> </ul>                                                                                                    |  |

### Table 3.Terminology (Sheet 1 of 2)

| Term                    | Description                                    |
|-------------------------|------------------------------------------------|
| ACPI                    | Advanced Configuration and Power Interface     |
| ATA                     | Advanced Technology Attachment                 |
| BSF                     | Boot Setting File                              |
| BSP                     | Board Support Package                          |
| CRB                     | Customer Reference Board                       |
| DEC                     | Package Declaration File                       |
| DMA                     | Direct Memory Access                           |
| DSC                     | Platform Description File                      |
| EFI                     | Extensible Firmware Interface                  |
| FDF                     | Flash Description File                         |
| FWH                     | Firmware Hub                                   |
| gdb                     | GNU* Debugger                                  |
| GUI                     | Graphical User Interface                       |
| ICH                     | Input/output Controller Hub                    |
| IDE                     | Integrated Development Environment             |
| INF                     | Module Definition File                         |
| Intel <sup>®</sup> BLDK | Intel <sup>®</sup> Boot Loader Development Kit |
| PCI                     | Peripheral Component Interface                 |
| POST                    | Power On Self Test                             |
| RPM                     | RPM Package Manager                            |
| RTOS                    | Real-Time Operating System                     |

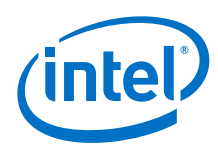

### Table 3.Terminology (Sheet 2 of 2)

| Term | Description                                           |  |
|------|-------------------------------------------------------|--|
| SATA | Serial Advanced Technology Attachment                 |  |
| UDK  | Unified Extensible Firmware Interface Development Kit |  |
| UEFI | Unified Extensible Firmware Interface                 |  |

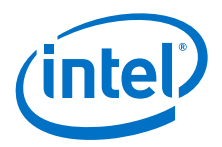

# 2.0 **Product Overview**

# 2.1 Introduction to the Intel<sup>®</sup> BLDK

The Intel<sup>®</sup> BLDK is a software toolkit that allows creation of customized and optimized initialization firmware solutions for embedded Intel processor-based platforms. The Intel<sup>®</sup> BLDK enables rapid development of firmware for fixed function embedded designs that require basic initialization and functionality rather than the full capabilities provided by traditional BIOS. The Intel<sup>®</sup> BLDK code base provides a reference firmware implementation of the boot loader for the specific Customer Reference Boards (CRBs), based on Intel<sup>®</sup> UEFI Development Kit 2010 (Intel<sup>®</sup> UDK2010).

# 2.2 Different Components of the Intel<sup>®</sup> BLDK

The Intel<sup>®</sup> BLDK consists of several components including source/binary code, development tool and documentation, shown in Figure 1. Together these components enable you to build a customized boot loader solution for your specific target platform.

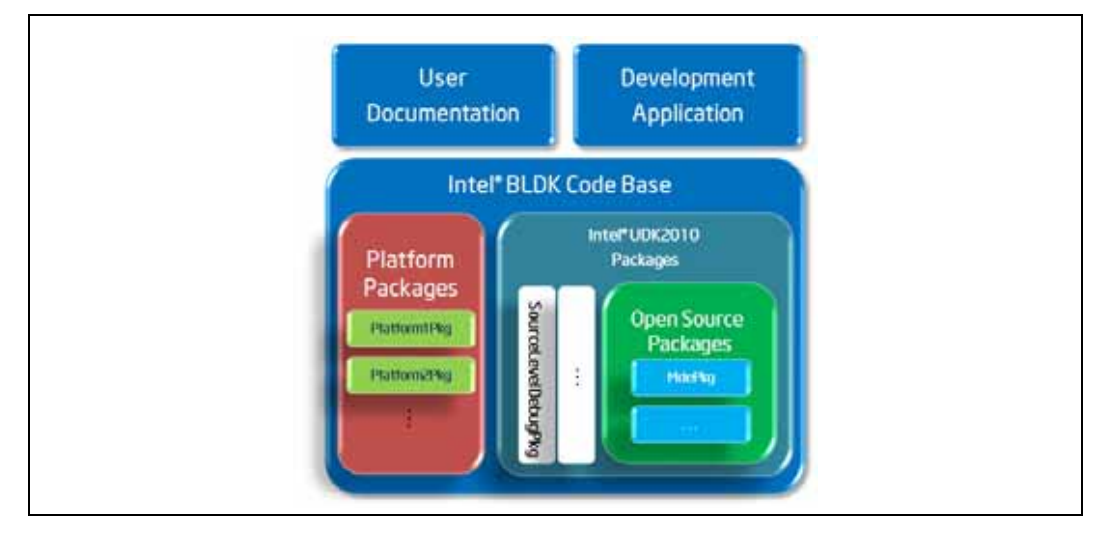

Figure 1. Intel<sup>®</sup> BLDK Overview

**Code base** - The Intel<sup>®</sup> BLDK consists of a collection of packages providing a reference firmware implementation of the boot loader for specific Customer Reference Boards (CRBs), which can then be used as a starting point to create customized implementations for your specific target system.

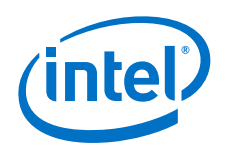

**Development tool** - The Intel<sup>®</sup> BLDK development application provides a single integrated environment, with tools and control environments for developing customized firmware boot loaders. It includes a Graphical User Interface (GUI) to build the boot loader firmware and to customize binary images. Using the development application you can perform the following tasks:

- Create projects to customize and organize your firmware images for your specific target boards.
- Enable, disable, and configure firmware features in a binary image without removing code from the image.
- Utilize Boot Setting Files (BSF), see Section 5.0, to establish a known configuration as a derivative of the base image on new binary images.
- Use the built-in source code editor with syntax highlighting for source-level changes of boot image when source code is available.
- Initiate source-level builds of an image when source code is available by spawning a build process.

In addition, the Intel<sup>®</sup> BLDK also includes a software only debugger solution, see Section 6.1, with the familiar WinDbg\* front-end enabling faster implementation and debug.

**Documentation** - The Intel<sup>®</sup> BLDK contains comprehensive instructional documents including the Intel<sup>®</sup> Boot Loader Development Kit Version 2.0 — UEFI Standard Based Getting Started Guide and the Intel<sup>®</sup> Boot Loader Development Kit User Guide (this document).

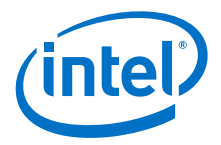

# 3.0 Intel<sup>®</sup> BLDK and Intel<sup>®</sup> UDK2010

## 3.1 Open Source Availability

The Intel<sup>®</sup> BLDK code base is built on the Intel<sup>®</sup> UEFI Development Kit 2010 (Intel<sup>®</sup> UDK2010), which is open source firmware and is available at the website: www.tianocore.org. Table 4 lists packages from the open source Intel<sup>®</sup> UDK2010 included in the Intel<sup>®</sup> BLDK.

For details on the version of  $Intel^{\mbox{\scriptsize BLDK}}$  UDK2010 used in the  $Intel^{\mbox{\scriptsize BLDK}}$  release, refer to the Release Notes provided with the Customer Reference Board (CRB) package.

### Table 4. Intel<sup>®</sup> UDK2010 Packages Included in the Intel<sup>®</sup> BLDK

| Package Name            | Description                                                                                                    |
|-------------------------|----------------------------------------------------------------------------------------------------|
| BaseTools               | Provides build related tools                                                                                                    |
| EdkShellBinPkg          | Contains multiple binary shell applications that follow UEFI specifications                                                                  |
| IntelFrameworkModulePkg | Definitions and module implementations that follow Intel EFI Framework Specification                                                         |
| MdeModulePkg            | Provides the modules that conform to UEFI/PI industry standards                                                                              |
| MdePkg                  | All definitions (including functions, MACROs, structures and library classes) and libraries instances, that are defined in MDE Specification |
| PcAtChipsetPkg          | PC-AT standard defined device drivers; e.g., 8254, 8259                                                                                      |
| SourceLevelDebugPkg     | Debug agent                                                                                                    |
| UefiCpuPkg              | Provides UEFI compatible CPU modules and libraries                                                                                           |

## 3.2 Intel<sup>®</sup> BLDK Features

The Intel<sup>®</sup> BLDK provides the following main features:

- CPU, Memory, Basic I/O Initialization
- Boot from SATA and USB
- Feature configuration via the Development Application
- Boot to Linux\* OSes, Embedded OSes, UEFI Shell 2.0
- Windows\* Tool Chain
- UEFI Specification version 2.3 and PI Specification version 1.2
- Fast Boot
- Pre-boot graphics (splash screen)
- TCP/IP File Transfer
- ACPI 3.0
- Supports the Intel<sup>®</sup> UEFI Development Kit Debugger Tool
- HD Audio

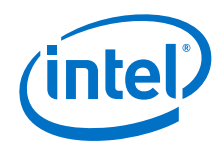

- Enhanced Intel SpeedStep<sup>®</sup> Technology
- Intel<sup>®</sup> Hyper-Threading Technology

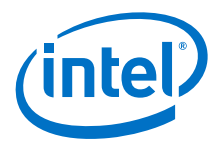

# 4.0 Architecture

## 4.1 Platform Initialization Sequences

This section provides a basis for understanding the Intel<sup>®</sup> Boot Loader Development Kit (Intel<sup>®</sup> BLDK) code base architectures, including concepts and definitions of terms.

The primary purpose of the code base is to initialize a platform and boot to the UEFI Shell or operating system. There are multiple phases of operations required to accomplish this objective, as shown in Figure 2. Refer to the book, *Beyond BIOS: Developing with the Unified Extensible Firmware Interface* (see Table 1 on page 6), for full details of the phases described in this section.

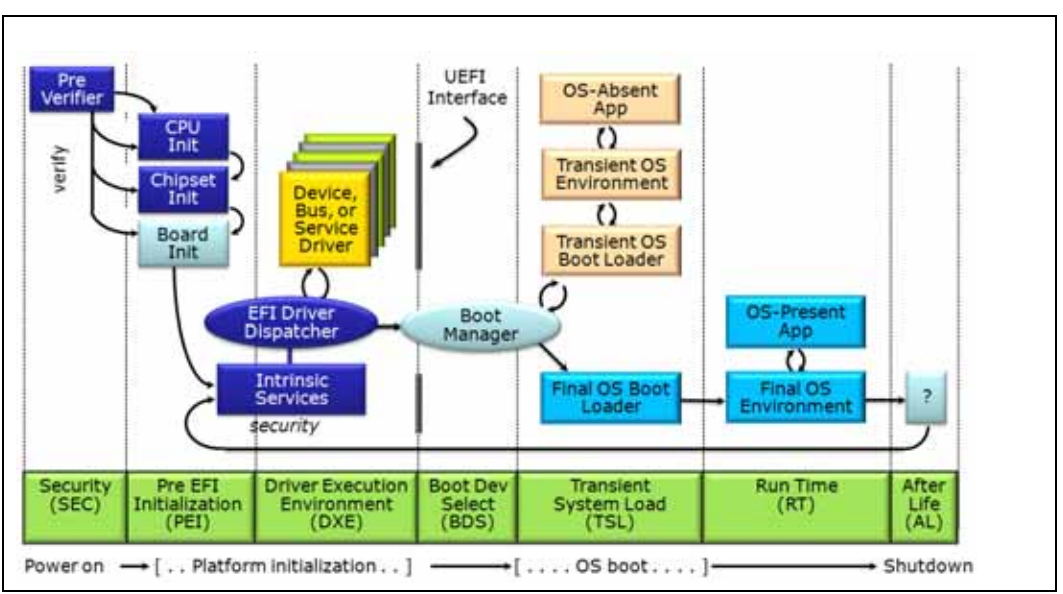

### Figure 2. Boot Process Phases

### 4.1.1 Security (SEC) Phase

The code in the SEC phase is executed during power on. Its main functions are to:

- set up data and stack cached as temporary memory for the PEI phase
- · serve as a root of trust in the system
- · hand off information to the PEI Foundation
- discover and pass control to the PEI Phase

It is during this phase that the bootstrap processor (BSP) switches to protected mode and the microcode patch update is performed on all the CPUs.

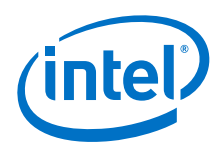

## 4.1.2 Pre-EFI Initialization (PEI) Phase

The main functions of the PEI Phase are to:

- · initialize memory and platform resources
- discover the boot mode (recovery, S3 resume, or normal boot)
- discover and launch DXE core

The main component in the PEI Phase is the PEI Core which is responsible for dispatching PEI Modules (PEIM) and providing basic services. The PEI Modules collect platform features and configuration data in a series of data structures in memory called the Hand Off Blocks (HOB) list, which gets passed as read-only from PEI phase to the DXE phase.

### 4.1.3 Driver Execution Environment (DXE) Phase

The DXE Phase is where most of the platform gets initialized and it provides the services required to boot an operating system. As described in the UEFI Driver Execution Environment Core Interface specification (see Table 1 on page 6), this phase consists of the following DXE components:

- DXE Core produces a set of Boot, Runtime, and DXE Services.
- DXE Dispatcher discovers and executes the DXE drivers in the correct order.
- DXE Drivers initializes the processor, chipset, and platform components and provides the Architecture Protocols (AP) that abstract the DXE core from the platform.
- EFI System Table contains the pointers to all the EFI service tables, configuration tables, handle database, and console device.

### 4.1.4 Boot Device Select (BDS) Phase

The BDS Phase is where the platform boot policy is determined for executing the selected boot option. The BDS phase initializes the console devices, loads the device drivers, and attempts to load and execute boot selections.

### 4.2 Boot Process

The Intel<sup>®</sup> BLDK follows the same boot sequence as described in Section 4.1, and as depicted in the Non-Optimized Boot sequence of Figure 3. The Intel<sup>®</sup> BLDK boot process provides the ability to optimize the boot sequence by initializing only the hardware required to boot the target. This is shown in the Optimized Boot sequence of Figure 3.

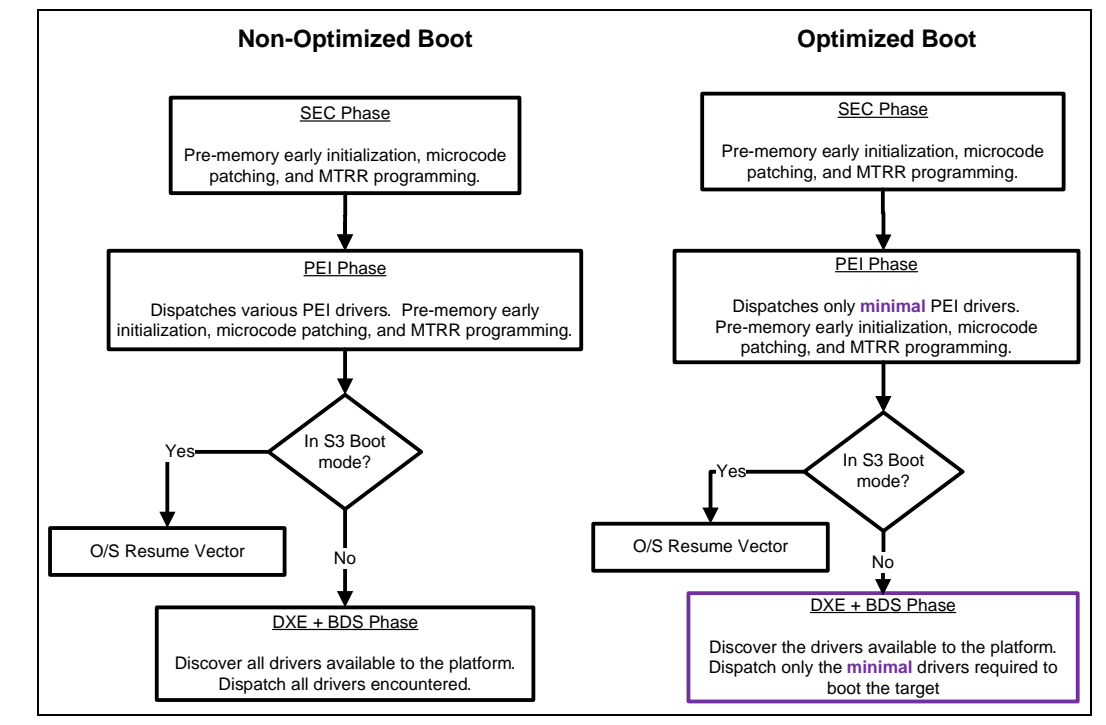

### Figure 3. Optimized and Non-Optimized Boot Process Flow

# 4.3 Types of Intel<sup>®</sup> BLDK Files

The Intel<sup>®</sup> BLDK package includes several infrastructure files in addition to the source files. These include the following:

- ACPI Advanced Configuration and Power Interface File The ACPI file is compiled from C files which contain static data table only (no code) and contains binary ACPI tables (typically mapped to FACS, FADT, MCFG, HPET, and others). See the ACPI specification in Table 1 on page 6 for details.
- AML ACPI Machine Language File The AML file is compiled from ACPI Source Language (ASL) files and contains binary ACPI tables (typically mapped to SSDT and DSDT tables). See the ACPI specification in Table 1 on page 6 for details.
- BSF Boot Setting File
   The Boot Setting File (BSF) is a text file that contains the configuration options available for update using the Intel<sup>®</sup> BLDK Development Application. For details, see Chapter 5.0, "Intel<sup>®</sup> BLDK BSF - Introduction."
- DEC Package declaration file The DEC file declares interfaces available from a package, including GUIDs, protocols, PPIs, and PCDs. A detailed description of the DEC file (EDK II DEC File Specification) is available on www.tianocore.org.
- DEPEX Dependency Expression File The DEPEX file defines the dependencies that must be true prior to loading the driver.

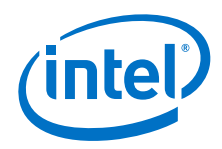

- DSC Platform description file
   The DSC file describes the build rules, libraries, and components that are used to generate the firmware image for the platform target. A detailed description of the DSC file (EDK II DSC File Specification) is available on www.tianocore.org.
- EFI Extensible Firmware Interface File The EFI file is an executable driver or Shell application binary.
- FDF Flash description file

The FDF file describes how to package the build output generated using the DSC, along with any additional binary files, for the flash device. A detailed description of the FDF file [EDK II Flash Description (FDF) File Specification] is available on www.tianocore.org.

- INF Module definition file
   The INF defines all required information for a single item. A detailed description of the INF file (EDK II INF File Specification) is available on www.tianocore.org.
- VPD Virtual Product Data File The VPD file contains the VPD database in binary form. The BSF file is converted into a VPD file during the build process.

## 4.4 **Protocol and Drivers**

The Intel<sup>®</sup> BLDK code base consists of a collection of source and/or binary modules from which you can build a boot loader for the target reference platform. Since the Intel<sup>®</sup> BLDK is based on the Intel<sup>®</sup> UDK2010 source release, it follows the packaging model of EDKII. For more details on EDKII packages and how to develop new EDKII modules, refer to the EDK II Module Writer's Guide (see Table 1 on page 6). The remainder of this section provides an introduction to some of the architectural concepts of UEFI-based boot loaders.

At the basic level, a boot loader developed with the Intel<sup>®</sup> BLDK is made up of a set of drivers and libraries that initialize the system and provide services to other drivers via protocols. The UEFI Driver Writer's Guide provides the following explanation of the relationship between drivers and protocols:

"A UEFI driver is an executable UEFI image that installs a variety of protocols of various handles to accomplish its job. UEFI protocols are a block of function pointers and data structures or APIs that have been defined by a specification."

A protocol is identified by a Globally Unique Identifier (GUID) that is defined in the protocol specification. For example, the following is the definition of the component name protocol which includes two function definitions and one data field:

```
GUID
#define EFI_COMPONENT_NAME2_PROTOCOL_GUID \
{0x6a7a5cff, 0xe8d9, 0x4f70, 0xba, 0xda, 0x75, 0xab, 0x30,\
0x25, 0xce, 0x14}
Protocol Interface Structure
typedef struct _EFI_COMPONENT_NAME2_PROTOCOL {
    EFI_COMPONENT_NAME_GET_DRIVER_NAME GetDriverName;
    EFI_COMPONENT_NAME_GET_CONTROLLER_NAME GetControllerName;
    CHAR8 *SupportedLanguages;
} EFI COMPONENT NAME2 PROTOCOL;
```

A driver locates a protocol, such as the EFI component name protocol, using standard UEFI services such as those defined in Table 5. For more details on locating and using protocols, refer to Section 6.3 of the UEFI specification (see Table 1 on page 6).

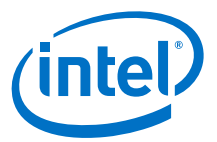

### Table 5.Sample Protocol Interface Functions

| Name                       | Туре | Description                                                                                           |
|----------------------------|------|----------------------------------------------------------------------------------------------------|
| InstallProtocolInterface   | Boot | Installs a protocol interface on a device handle                                                      |
| UninstallProtocolInterface | Boot | Removes a protocol interface from a device handle                                                     |
| RegisterProtocolNotify     | Boot | Registers an event that is to be signaled whenever an interface is installed for a specified protocol |
| LocateHandle               | Boot | Returns an array of handles that support a specified protocol                                         |
| HandleProtocol             | Boot | Queries a handle to determine if it supports a specified protocol                                     |
| LocateProtocol             | Boot | Finds the first handle in the handle database that supports the requested protocol                    |

For further information on developing UEFI drivers for your system, refer to the UEFI Driver Writer's Guide and the sample drivers provided as part of the Intel<sup>®</sup> UDK2010 release.

## 4.5 **UEFI Services**

The Intel<sup>®</sup> BLDK includes an implementation of the UEFI specification and the critical services defined in that specification. These services are divided into two distinct categories: Boot Services and Runtime Services. These are defined as follows in the UEFI specification:

- Boot Services: Functions that are available before a successful call to ExitBootServices(). These functions are described in Section 6 of the UEFI specification.
- Runtime Services: Functions that are available before and after any call to ExitBootServices(). These functions are described in Section 7 of the UEFI specification.

Boot and Runtime services are accessed via a pointer to the EFI System Table which is passed as a standard argument to driver entry points. The EFI System Table is defined in the UEFI specification in Section 4 as:

| typedef struct {                |                                 |
|---------------------------------|---------------------------------|
| EFI TABLE HEADER                | Hdr;                            |
| CHAR16                          | *FirmwareVendor;                |
| UINT32                          | FirmwareRevision;               |
| EFI_HANDLE                      | ConsoleInHandle;                |
| EFI_SIMPLE_TEXT_INPUT_PROTOCOL  | *ConIn;                         |
| EFI_HANDLE                      | ConsoleOutHandle;               |
| EFI_SIMPLE_TEXT_OUTPUT_PROTOCOL | *ConOut;                        |
|                                 |                                 |
| EFI_HANDLE                      | <pre>StandardErrorHandle;</pre> |
| EFI_SIMPLE_TEXT_OUTPUT_PROTOCOL | *StdErr;                        |
| EFI_RUNTIME_SERVICES            | *RuntimeServices;               |
| EFI_BOOT_SERVICES               | *BootServices;                  |
| UINTN                           | NumberOfTableEntries;           |
| EFI_CONFIGURATION_TABLE         | *ConfigurationTable;            |
| <pre>} EFI_SYSTEM_TABLE;</pre>  |                                 |

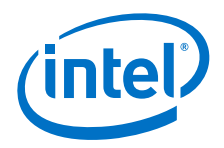

The following is an example of a driver entry point from the WatchDogTimerDxe driver (from MdeModulePkg\Universal\WatchdogTimerDxe\WatchdogTimer.c) with the EFI System Table passed as an argument:

```
EFI_STATUS
EFIAPI
WatchdogTimerDriverInitialize(
IN EFI_HANDLE ImageHandle,
IN EFI_SYSTEM_TABLE *SystemTable
)
```

The EDK II implementation then provides access to Boot and Runtime services through standard libraries and via standard global variables (see EDK II Module Writer's Guide, Section 5 for more details). Table 6 lists the global variables provided by those libraries.

### Table 6. Global Variables for UEFI Service Access

| Name | Description                      |
|------|----------------------------------|
| gST  | Pointer to EFI System Table      |
| gBS  | Pointer to UEFI Boot Services    |
| gRT  | Pointer to UEFI Runtime Services |

Examples of Boot and Runtime services are in Table 7. For a complete description of the services provided by a UEFI-compliant implementation, refer to the UEFI specification.

### Table 7.Sample UEFI Services

| Name                  | Туре    | Description                                                                         |
|-----------------------|---------|-------------------------------------------------------------------------------------|
| CreateEvent           | Boot    | Creates an Event                                                                    |
| RaiseTPL              | Boot    | Raises a task's priority level and returns its previous value                       |
| AllocatePages         | Boot    | Allocates memory pages from the system                                              |
| GetNextMonotonicCount | Boot    | Returns a monotonically increasing count for the platform                           |
| LoadImage             | Boot    | Loads an EFI image into memory                                                      |
| ExitBootServices      | Boot    | Terminates all boot services                                                        |
| GetVariable           | Runtime | Returns the value of a variable                                                     |
| SetVariable           | Runtime | Sets the value of a variable                                                        |
| SetVirtualAddressMap  | Runtime | Changes the runtime addressing mode of EFI firmware from physical to virtual        |
| ConvertPointer        | Runtime | Determines the new virtual address that is to be used on subsequent memory accesses |

Using the concepts introduced above, the following example demonstrates how a UEFI Boot Service can be called from a driver entry point (the example is taken from the WatchDogTimerDxe driver in the MdeModulePkg):

```
EFI_STATUS
EFIAPI
WatchdogTimerDriverInitialize(
        IN EFI_HANDLE ImageHandle,
        IN EFI_SYSTEM_TABLE *SystemTable
)
{
        EFI_STATUS Status;
//
// Make sure the Watchdog Timer Architectural Protocol has not been
// installed in the system yet.
//
```

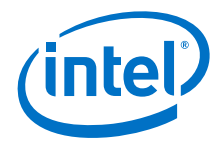

```
ASSERT_PROTOCOL_ALREADY_INSTALLED(
   NULL,
    &gEfiWatchdogTimerArchProtocolGuid
);
//
// Create the timer event to implement a simple watchdog timer
11
Status = gBS->CreateEvent (
   EVT_TIMER | EVT_NOTIFY_SIGNAL,
    TPL NOTIFY,
    WatchdogTimerDriverExpires,
   NULL,
    &mWatchdogTimerEvent
);
 ASSERT EFI ERROR (Status);
  11
  \overset{\cdot\cdot}{//} Install the Watchdog Timer Arch Protocol onto a new handle
  //
 Status = gBS->InstallMultipleProtocolInterfaces (
                  &mWatchdogTimerHandle,
                  &gEfiWatchdogTimerArchProtocolGuid,
                  &mWatchdogTimer,
                  NULL
                  );
 ASSERT EFI ERROR (Status);
 return EFI_SUCCESS;
}
```

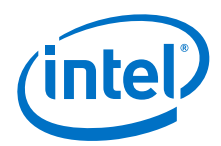

# 5.0 Intel<sup>®</sup> BLDK BSF - Introduction

The Boot Setting File (BSF) is a text metadata file with the .bsf filename extension. It is a part of the code base package. The BSF is used by the Development Application tool when creating projects (for details, see the Intel<sup>®</sup> Boot Loader Development Kit Version 2.0 — UEFI Standard Based Getting Started Guide), and for generating the firmware images. The BSF, also referred to as the image configuration file, defines the firmware features and settings that are available to the end user for modification through the Development Application user interface (UI). In addition, the BSF contains the text strings displayed in the views generated by the development application.

Figure 4 shows a sample view generated by the development application based on directives defined in the BSF.

### Figure 4. Correlation Example Between BSF Directives and UI Control

| e Edit Search Yiew Project Build | Debug Tools Halp                   |          |
|----------------------------------|------------------------------------|----------|
| Big Big and Arcon                |                                    | RH 10 =0 |
| It Coole yates Well, 1           | C Processor ×                      | 1        |
| # Gobal Values                   | PERR# Signal Dreak 1               |          |
| Setting Configuration            | Enabled                            |          |
| Internal Graphic Device          | Lint CRUD Max. Value :             |          |
| HOA I - OF                       | Disabled                           | *        |
| Boot                             | Machine Check :                    |          |
|                                  | Brabled                            | -        |
|                                  | Processor SMBuS 1/O Base Address : |          |
|                                  | Overfe0                            |          |
|                                  | Processor APM I/O Base Address :   |          |
|                                  | 0x1180                             |          |
|                                  | Processor OSPM 1/O Base Address :  |          |
|                                  | 0x1100                             |          |
|                                  | Processor PMIA LO Base Address :   |          |
|                                  | 0x400                              |          |

*Caution:* The end user **must not** modify the BSF since this can cause the build to fail or the tool to generate invalid firmware images.

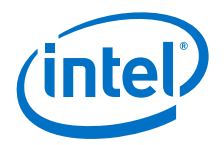

# 6.0 Debugging

Debugging options fall into three categories: software, JTAG, and debugging without a debugger.

- The Intel<sup>®</sup> UEFI Development Kit Debugger Tool is a full source level software debugger based on Microsoft\* WinDbg\* or Linux\* GNU\* Project Debugger (GDB).
- JTAG debuggers are hardware devices that connect to the target via a JTAG header, specifically the XDP header in this case. A software component running on the host system is required to complete the debug environment.
- The UEFI code prints debug messages to the serial port and it sends POST codes to the port 80 LEDs. The serial output can be received by a terminal program on the host such as Putty\*, HyperTerminal\*, or Terra Term\*. For debug purposes, new print statements can be added to the code to provide more information about what the code is doing.

# 6.1 Software Debugging with the Intel<sup>®</sup> UEFI Development Kit Debugger Tool

The Intel<sup>®</sup> BLDK code base supports source level debugging using the Intel<sup>®</sup> UEFI Development Kit Debugger Tool (Intel<sup>®</sup> UDK Debugger Tool).

The Intel<sup>®</sup> UDK Debugger Tool is described at length in the Intel UEFI Development Kit Debugger Tool User Manual, which can be downloaded from:

http://www.intel.com/technology/efi/sw-debug.htm

Without repeating details in this document, there are some basic concepts that must be understood. Since this is a software debugger that requires a debug agent on the target, the debugger cannot start debugging at the reset vector. The agent will have to become active in a memory space (cache as RAM at the earliest) before the debugger will work. Also, if the code on the target is unstable to the point that the debug agent cannot run properly, the debugger will be useless at debugging this kind of problem. In these cases, a JTAG debugger will probably be required.

### 6.1.1 Software Debugging on Windows\*

The following sections cover the basic steps required to make the source level debugger functional on the Windows Host environment. For details, please refer to the Intel<sup>®</sup> UDK Debugger Tool User Manual mentioned previously.

Figure 5 shows the basic configuration for setting up a debug session on Windows: a host machine connected to the target via either a null-modem cable or USB host-to-host cable (USB 2.0 debug device cable).

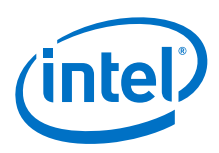

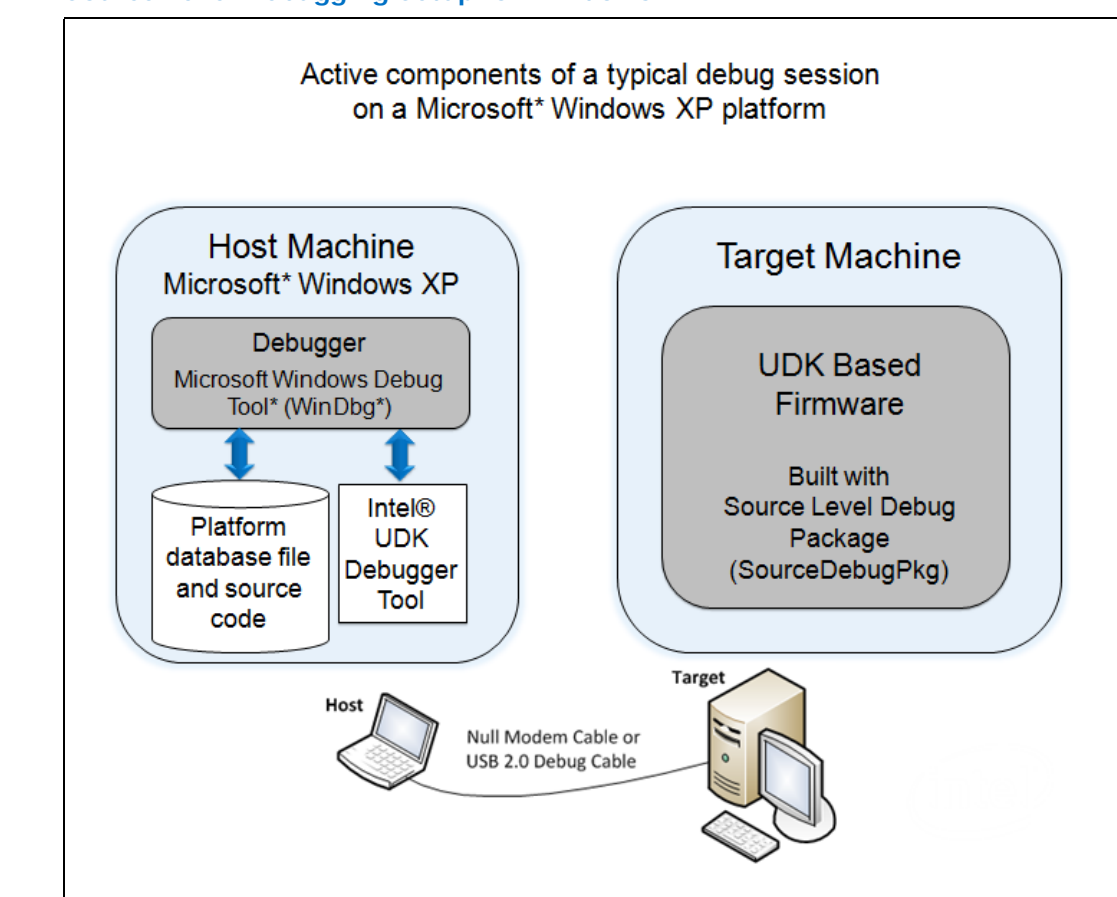

### Figure 5. Source Level Debugging Setup for Windows\*

### 6.1.1.1 Host Machine Setup

Install the following software on the host machine:

1. Install Windows\* XP 32-bit with SP3 operating system.

*Note:* Windows\* 7 64-bit has not been validated.

- 2. Download and install Debugging Tools for Windows (WinDbg):
  - a. Go to: http://msdn.microsoft.com/en-us/windows/hardware/gg463009.aspx
  - b. Scroll to **Debugging Tools: More Information and Previous Versions** and click: **Debugging Tools for Windows 32-bit Versions**
  - c. Scroll to Previous Release version 6.11.1.404 March 27, 2009 and click: Install 32-bit version 6.11.1.404 [16.9 MB]
- 3. Download the Intel UEFI Development Kit Debugger Tool: http://www.intel.com/technology/efi/sw-debug.htm

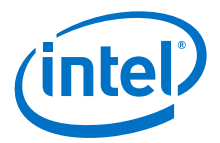

4. Install Intel<sup>®</sup> BLDK code base. Using the Intel<sup>®</sup> BLDK Development Application, build the Intel<sup>®</sup> BLDK code base with source level debug feature enabled. For details, refer to the Getting Started Guide, specifically the Selecting the Build Mode section.

| C Intel® Boot Loader Development Kit - [Bid]<br>File Edit Search Yrew Project Build                                                                                                    | anter<br>Debug Joots Help<br>Sam man mil Olifskov, Barra solitist 1814 4 |  |
|----------------------------------------------------------------------------------------------------|--------------------------------------------------------------------------|--|
| II. Et Conference (m/2.1)                                                                                                    | Features* ×                                                              |  |
| Constant of the set of the set o | V Searce Debug (                                                         |  |
| Processor<br>Disternal Graphic Device<br>(i) Disternal Devices                                                                                                    |                                                                          |  |
|                                                                                                    |                                                                          |  |
|                                                                                                    |                                                                          |  |

The Debug Agent (SourceLevelDebugPkg) is also installed when the Intel<sup>®</sup> BLDK code base is installed. For details, see the Getting Started Guide.

**Note:** After you finish the build, check the directory Build<PlatformName>\DEBUG\_VS2008x86\IA32, to make sure the Debug Agent SourceLevelDebugPkg exists. If not, the software debugger feature is not built in the image and the debugger will not work.

As an example, using Visual Studio 2008 on Cedar Trail platform, check the directory: Build\CedarRockPlatform\DEBUG\_VS2008x86\IA32

### 6.1.1.2 Target Machine Setup

Program the flash on the target with the debug firmware image, which was created in Section 6.1.1.1. See the Getting Started Guide for information on how to update the BLDK firmware image.

### 6.1.1.3 Starting a Debug Session

Follow these steps to start a debug session on the host machine:

- 1. Launch WinDbg from Windows by clicking Start > All Programs > Intel UDK Debugger Tool > Start WinDbg using UDK Debugger Tool
- 2. Start up the target within 30 seconds after launching WinDbg.
- 3. Wait 2-3 seconds until **WinDbg** connects with the target and is ready to accept commands.
- WinDbg should stop the target at late SEC phase and have loaded the symbols for SecCore. WinDbg then shows the source code and is ready for software debugging of the Intel<sup>®</sup> BLDK code base.

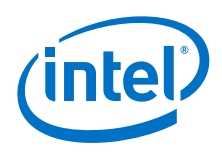

### 6.1.1.4 Using the Software Debugger

The following example shows the necessary steps for using the software debugger.

In this example, the target customer reference board is the  $Intel^{\ensuremath{\mathbb{R}}}$  Atom<sup> $\ensuremath{\mathbb{M}}$ </sup> Processor N2x00 with Intel<sup> $\ensuremath{\mathbb{R}}$ </sup> Platform Controller Hub NM10, which is referred to as *Cedar Trail*.

1. After the EDK II source code tree has been installed on the host system and the development tools have also been installed, examine the source code tree. There is a directory in Figure 6 called SourceLevelDebugPkg, which is the code for the target debug agent. If this package is not present, the software debugger will not work.

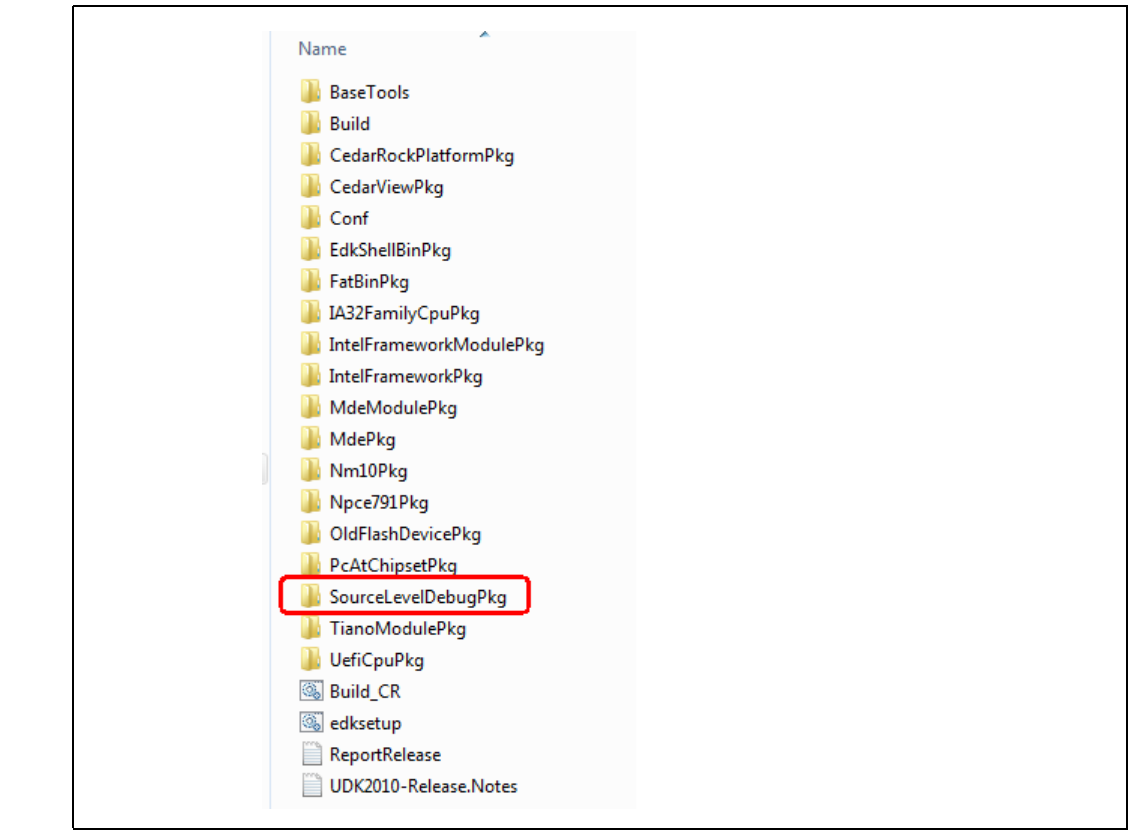

Figure 6. SourceLevelDebugPkg Directory

- 2. The software debugger requires CpuBreakpoint and CpuDeadLoop function calls inserted into the source code at a location of interest. The dead loop is an infinite loop that will require an adjustment to the instruction pointer to get past, but it will guarantee that the debugger will stop there. For our example, we will use the CpuBreakpoint as illustrated in Figure 7.
- *Note:* You must rebuild the Intel<sup>®</sup> BLDK code base whenever you make changes to the source code, such as when adding breakpoints. You must also reprogram the flash with the newly created firmware image.

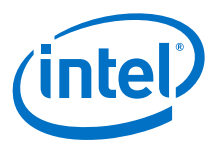

### Figure 7. CpuBreakpoint Example

| Intel® Boot Loader                                          | Development Kit - C/\bldk\MdeModulePkg\Bus\Pc\PciBusDxe\PciEnumerator.c | The second second |        | • x      |  |  |
|-------------------------------------------------------------|-------------------------------------------------------------------------|-------------------|--------|----------|--|--|
| File Edit Search                                            | New Project Build Debug Tools Help                                      |                   |        |          |  |  |
| 2 2 3 5 5 6 4 × C 6 9 C 1 1 1 1 1 1 1 1 1 1 1 1 1 1 1 1 1 1 |                                                                         |                   |        |          |  |  |
| PciEnumerator                                               | ×                                                                       |                   |        |          |  |  |
| 76                                                          | );                                                                      |                   |        |          |  |  |
| 77                                                          |                                                                         |                   |        | <u> </u> |  |  |
| 70 11 12 (8                                                 | FI_ERROR (Status)) (                                                    |                   |        | - mi     |  |  |
| 79 ret                                                      | urn Status;                                                             |                   |        |          |  |  |
| 80 )                                                        |                                                                         |                   |        |          |  |  |
| 81                                                          |                                                                         |                   |        |          |  |  |
| 82 //                                                       |                                                                         |                   |        |          |  |  |
| 83 // No                                                    | tify the pci bus enumeration is about to begin                          |                   |        |          |  |  |
| 01                                                          | (DeiDerblier, EdiDeiVerbliderBerinFrumereise).                          |                   |        |          |  |  |
| 86 00011                                                    | Yrabe (Feikeskiice, Elifeinstelidgebegintnumeration);                   |                   |        |          |  |  |
| 87 (/070                                                    | DeadLoop () :                                                           |                   |        |          |  |  |
| 88 CouBr                                                    | eaknoint():                                                             |                   |        |          |  |  |
| 89                                                          | superior () /                                                           |                   |        |          |  |  |
| 90 //                                                       |                                                                         |                   |        |          |  |  |
| 91 // St                                                    | art the bus allocation phase                                            |                   |        |          |  |  |
| 92 //                                                       |                                                                         |                   |        |          |  |  |
| 93 Statu                                                    | <pre>s = PciHostBridgeEnumerator (PciResAlloc);</pre>                   |                   |        |          |  |  |
| 94                                                          |                                                                         |                   |        |          |  |  |
| 95 E 11 (B                                                  | FI_ERROR (Status)) (                                                    |                   |        |          |  |  |
| 96 ret                                                      | urn Status;                                                             |                   |        |          |  |  |
| 97 }                                                        |                                                                         |                   |        |          |  |  |
| 98                                                          |                                                                         |                   |        |          |  |  |
| 99                                                          | half the recorder remark                                                |                   |        |          |  |  |
| 100 17 50                                                   | pure que resource rednese                                               |                   |        |          |  |  |
| 102 8727                                                    | a = BeiKostBridgeBeseureellloestor (BeiBesllice);                       |                   |        |          |  |  |
| 103                                                         | a - Formannender of Merson (Formania);                                  |                   |        | -        |  |  |
| 1                                                           |                                                                         |                   |        |          |  |  |
|                                                             |                                                                         | Inc               | 1 - 99 | Call     |  |  |
|                                                             |                                                                         | ins               | LU 99  | COL      |  |  |

- 3. Connect the null modem cable between the host and the target. The location of the serial port connector is board-specific and may be different between targets.
- 4. Click Start > All Programs > Intel UDK Debugger Tool > Change Configurations to set flow control to zero.
- With the target board powered off, launch WinDbg by clicking Start > All Programs > Intel UDK Debugger Tool > Start WinDbg with Intel UDK Debugger Tool.
- 6. When **WinDbg** launches, a command window like Figure 8 will pop up. After three or four dots, power on the target board and press the power button on the board. If there seems to be a hang, look for a **Save Workspace** pop-up behind the window.

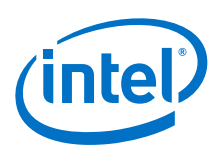

### Figure 8. WinDbg Launch Window

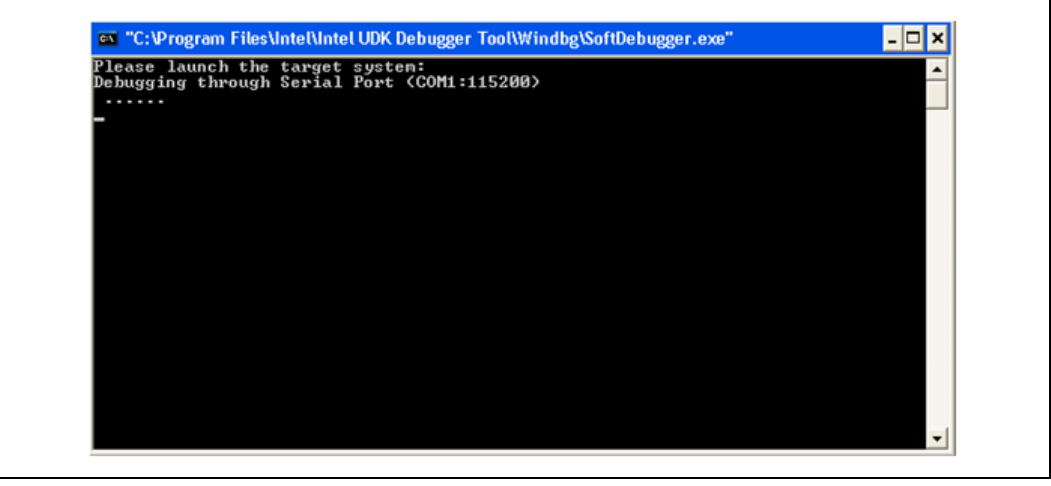

7. Once the WinDbg connection is established, the source code will look like the top left window in Figure 9. This is part of the debugger set up and is explained in the Intel<sup>®</sup> UDK Debugger Tool User Manual. Click go so that it will proceed and let it run for several seconds. Then, click halt. The source window should have halted at the CpuBreakpoint as illustrated in Figure 10. If not, click go again.

### Figure 9. WinDbg Main Window

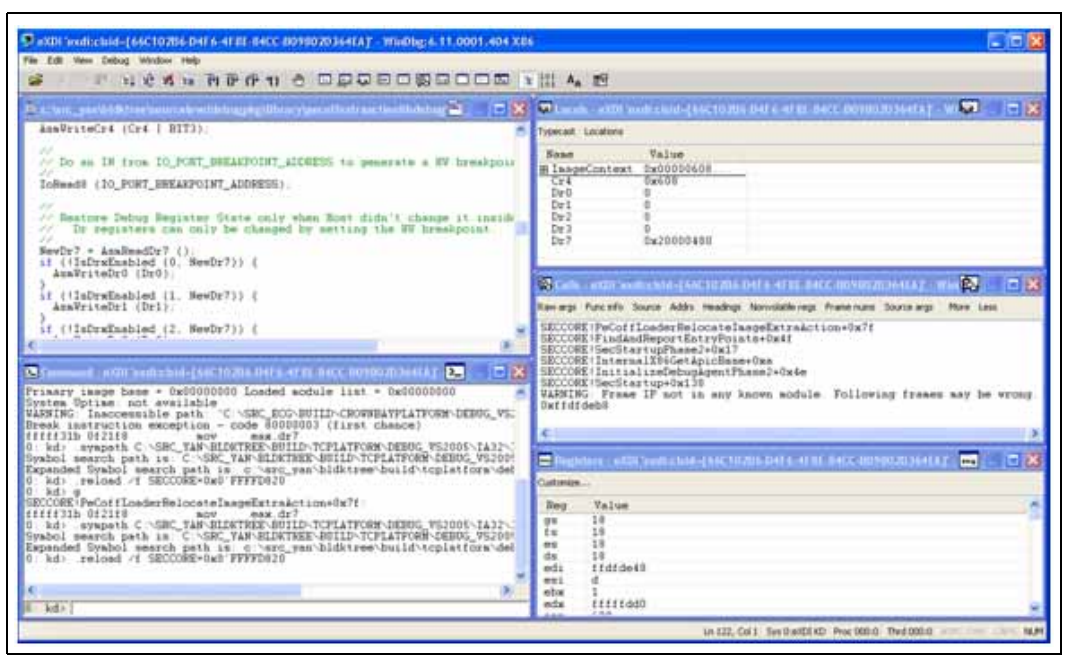

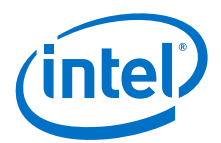

### Figure 10. WinDbg Window showing CpuBreakpoint

| e: tare_yen/bildstreedenieme duiepkgibes toe Type Desider toe kensemerator a 🛛 eX 🔁 🗐 🗍                                                                                                    | 🔀 🗣 Lusais – etti "vedirelate (past 1020s Def 6, et av dett. 0000000 Meta (* 19 🐼 👘 🗖                                                                                                    |
|----------------------------------------------------------------------------------------------------|----------------------------------------------------------------------------------------------------|
| <pre>if (BTL_SEROR (Statum)) {     return Statum     return Statum     Fori(y the pci bus mumeration is about to begin     MotifyPhase (FciResAlloc, EfiPciRostBridgeBeginEnumeration))     //DFW     CpubesdEcop () //DFW     multiplication(c)() </pre>                                                                                                    | Typecal Locations<br>Kenne Velue<br>9 Centroller Oxid000000<br>10 EanFler 0xid000000<br>10 EanFler 0xid000000<br>10 FileNaklico 0xid05c70<br>10 FileNaklico 0xid05c70                                                                                                    |
| Start the bus allocation phase<br>Status - PoiRostBridgeEsumeratur (PoiResAlloc)<br>11 (BFI_DEBOR (Status)) (<br>return Status<br>Common components of common fail terms and Defended at a set                                                                                                    | Control South Conference (Sector2006 Over 1 of M. Defice Device Device South Conference (Sector South Conference (Sector South Conference (Se   |
| kd: #<br>eak instruction exception = code 80000001 (first chance)<br>DCNEP[PeGotfLoaderBalcoatelRasymExtraction+Chab1]<br>DCNEP[PeGotfLoaderBalcoatelRasymExtraction+Chab1]<br>Adv expected to C-SEC_TAR NELTONERCUBLY COLLECTER DEDOC V50005-1A12-<br>hold search path is C -SER_TAR NELTONERCUBLY COLLECTER DEDOC V50005-1A12-<br>hold search path is C -SER_TAR NELTONERCUBLY COLLECTER DEDOC V50005-1A12-<br>hold search path is C -SER_TAR NELTONERCUBLY COLLECTER DEDOC V50005-1A12-<br>hold search path is C -SER_TAR NELTONERCUBLY COLLECTER DEDOC V50005-1A12-<br>hold search path is C -SER_TAR NELTONERCUBLY COLLECTER DEDOC V50005-1A12-<br>hold search path is C -SER_TAR NELTONERCUBLY COLLECTER DEDOC V50005-1A12-<br>hold search path is C -SER_TAR NELTONERCUBLY (first chance)<br>A service of the second search path is c - code 80000011 (first chance) | DESCRIPTIANT CONSIDERING LOGIERANT CONFIDENCE OF THE LIG<br>DESCRIPTION DESCRIPTION DESCRIPTION OF THE DESCRIPTION OF THE DE |
| INDUMER For Mouserator+0431<br>Distinct For Mouserator+0431<br>Mdr. sympath C. SSR, YAF-BLOTER-BUILD-TCPLATFORM-DEBOG, V51005-1437-<br>Mol swarch path is C. CARC_TAN-BLOTERS-BUILD-TCPLATFORM-DEBOG, V5100<br>panded Symbol swarch path is C. Narc, yearbidktreerbuild/tcplatform/de<br>Md1 resided /f PCIDUELE-086 JED74000                                                                                                    | Bog         Value           4         yn         10           5         fa         10           6         x0         10           6         da         20           60         30         20           60         30         20           7         soldsat0         soldsat0           9         soldsat0         20                                                                                                    |

The CpuBreakpoint is explained in the Intel<sup>®</sup> UEFI Development Kit Debugger Tool User Manual. Also, all of the various debug windows can be opened from the icons or from the menu at the top of the main window. Click on each one to see what it is. Figure 10 shows five of the most useful windows: source, command, local variables, call stack, and registers.

The **WinDbg** commands are extensive. Use the help menu, the Microsoft website, the WinDbg wiki, and the web in general to find information on the commands.

### 6.1.2 Software Debugging on Linux\*

The following sections cover the basic steps required to make the source level debugger functional on the Linux Host environment. For details, please refer to the Intel<sup>®</sup> UDK Debugger Tool User Manual mentioned previously.

Figure 11 shows the basic configuration for setting up a debug session on Linux: a host machine connected to the target via a null-modem cable.

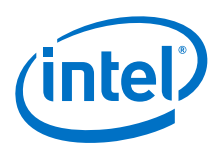

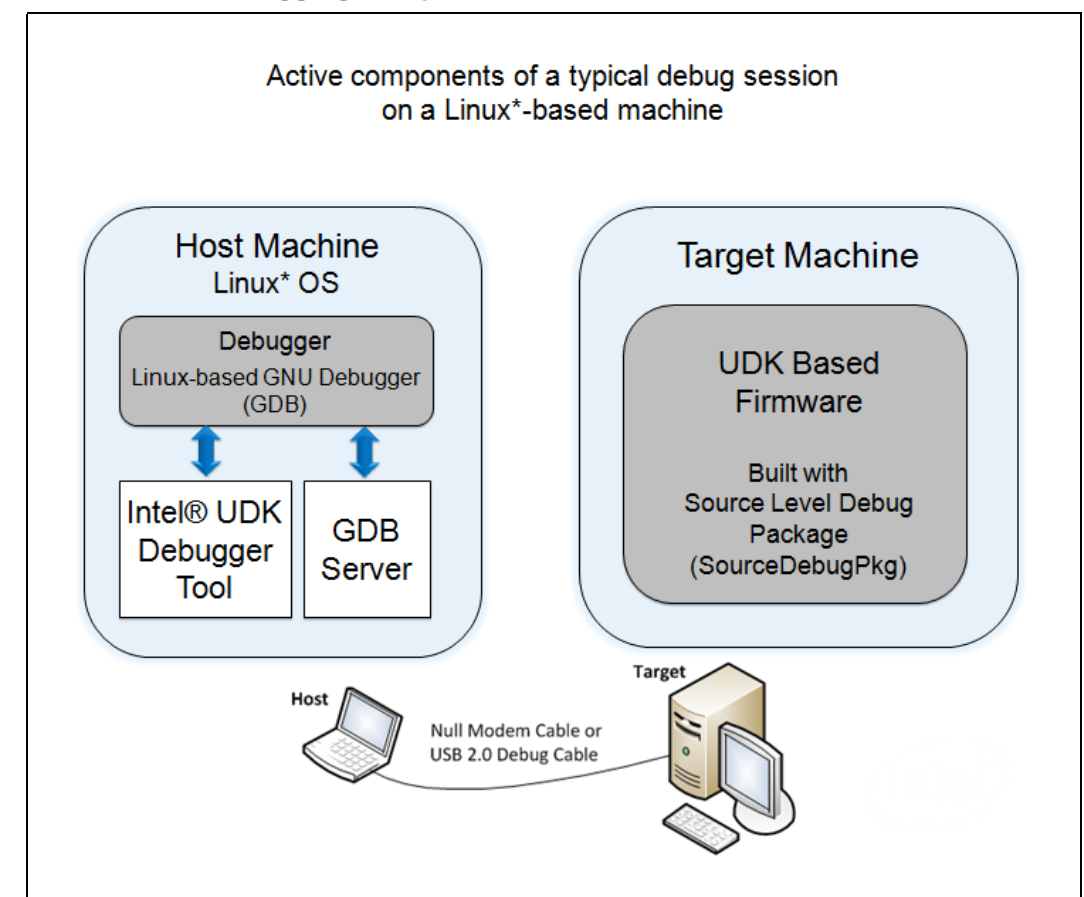

### Figure 11. Source Level Debugging Setup for Linux\*

### 6.1.2.1 Host Machine Setup

Install Windows\* XP 32-bit with SP3 operating system or Windows\* 7 32-bit.

- 1. Install Timesys\* Fedora\* Remix 14.
- Download Debugging Tools for Linux (GDB version 7.0 or higher): http://www.gnu.org/software/gdb/
- 3. Download the Intel UEFI Development Kit Debugger Tool: http://www.intel.com/technology/efi/sw-debug.htm Install the Intel UDK Debugger Tool using the command appropriate for your OS. For example, in Timesys, enter this command to install the tool: sudo rpm -i <host installer>.rpm
  - *Note:* If you are installing in a Windows\* 7 64-bit environment, you may need to perform the two additional steps below.
  - a. Download MSVCP71.DLL and msvcr71.dll, and copy them into the C:\WINDOWS\SysWOW64 folder.
  - b. Change the permission of SoftDebugger.ini to Full control and correct the path of Executable and Directory in the file.

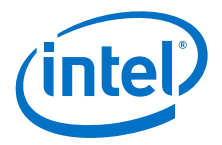

4. Configure the Intel UDK Debugger Tool.

Configuration information for the host system is stored in the file .udkdebugger in the home directory of the current user. When the Intel UDK Debugger Tool is launched for the first time, the file .udkdebugger is automatically created by copying the contents of /etc/udkdebugger.conf into the home directory. (This file does not exist prior to the first use of the tool.)

*Note:* You may have more than one .udkdebugger file in the OS. Note well that .udkdebugger in the home directory of the **current user** is the configuration setting file used by the Intel UDK Debugger Tool.

Open the file .udkdebugger and make sure the configuration settings are appropriate for your platform:

- Make sure the Debug Port/Port setting specifies the correct COM port for the debug cable.
- **Note:** For details on other configuration items, refer to the Intel UEFI Development Kit Debugger Tool User Manual.
- 5. Install Intel<sup>®</sup> BLDK code base. Using the Intel<sup>®</sup> BLDK Development Application, build the Intel<sup>®</sup> BLDK code base with the source level debug feature enabled. For details, refer to the Getting Started Guide, specifically the Selecting the Build Mode section.

| Intel® Boot Loader Development Kit - [Bif]<br>File Edit Search Yiew Project Build | abat<br>Sebug Iook Help<br>Incommit Officio a care of Marika Ana |  |
|-----------------------------------------------------------------------------------|------------------------------------------------------------------|--|
| 12 Et Conferentes (with 1)                                                        | Features* ×                                                      |  |
| Gobel Values                                                                      | V Spanie Delog (                                                 |  |
| Processor<br>Internal Graphic Device                                              |                                                                  |  |
| ACP1                                                                              |                                                                  |  |
|                                                                                   |                                                                  |  |

The Debug Agent (SourceLevelDebugPkg) is also installed when the Intel<sup>®</sup> BLDK code base is installed. For details, see the Getting Started Guide.

**Note:** After you finish the build, check the directory Build<PlatformName>\DEBUG\_GCC45\IA32, to make sure the Debug Agent SourceLevelDebugPkg exists. If not, the software debugger feature is not built in the image and the debugger will not work.

As an example, using Visual Studio 2008 on Cedar Trail platform, check the directory: Build\CedarRockPlatform\DEBUG GCC45\IA32

### 6.1.2.2 Target Machine Setup

- Program the flash on the target with the debug firmware image, which was created in Section 6.1.2.1. See the Getting Started Guide for information on how to update the BLDK firmware image.
- Connect the Host Machine to the Target Machine using a null-modem cable.

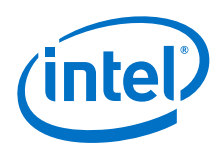

### 6.1.2.3 Starting a Debug Session

Follow these steps to start a GDB debug session:

1. At the terminal shell prompt, start the GDB server by entering the appropriate command, similar to this:

[root@localhost ~]# [/usr/bin/]udk-gdb-server

The command line is a symbolic link to /opt/intel/udkdebugger/bin/udk-gdb-server

*Note:* You must be logged in as root. The following message is displayed:

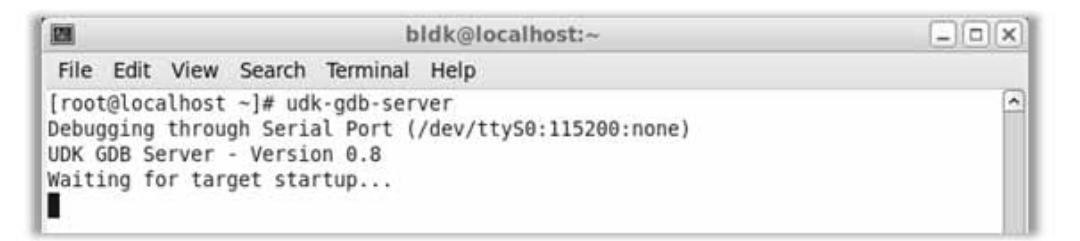

- Power up the target system. The system must include the UDK-based firmware image built with the source-level debug package, and must have the debug feature enabled.
- 3. Wait for 1 or 2 seconds until the GDB server successfully connects to the target debugger. You should see a message similar to the one shown below. The message indicates that the GDB server has successfully connected and, in this example, is listening on TCP port 1234.

GdbServer on <HOST> is waiting for connection on port 1234 Connect with 'target remote <HOST>:1234'

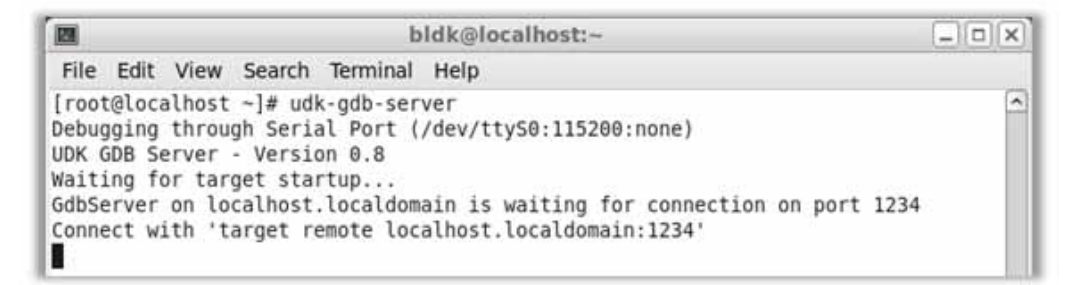

4. Connect GDB to GDB Server using the following steps:

```
a. Start a new terminal window and run gdb at the shell prompt to start the GDB:
[bldk@localhost ~]$ gdb
GNU gdb (GDB) Fedora (7.2-52.fc14)
Copyright (C) 2010 Free Software Foundation, Inc.
License GPLv3+: GNU GPL version 3 or later <http://gnu.org/licenses/gpl.html>
This is free software: you are free to change and redistribute it.
There is NO WARRANTY, to the extent permitted by law. Type "show copying" and
"show warranty" for details.
This GDB was configured as "i686-redhat-linux-gnu".
For bug reporting instructions, please see:
<http://www.gnu.org/software/gdb/bugs/>.
(gdb)
```

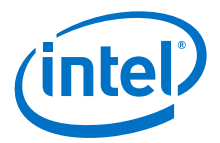

- b. Type target remote <HOST>:1234 in GDB as prompted by the GDB server. Replace <HOST> with the name of your target machine.
- c. Type source /opt/intel/udkdebugger/bin/udk-gdb-script to load the GDB extension for Intel UDK Debugger.

You can now use GDB extension commands to begin debugging the target firmware at the source level.

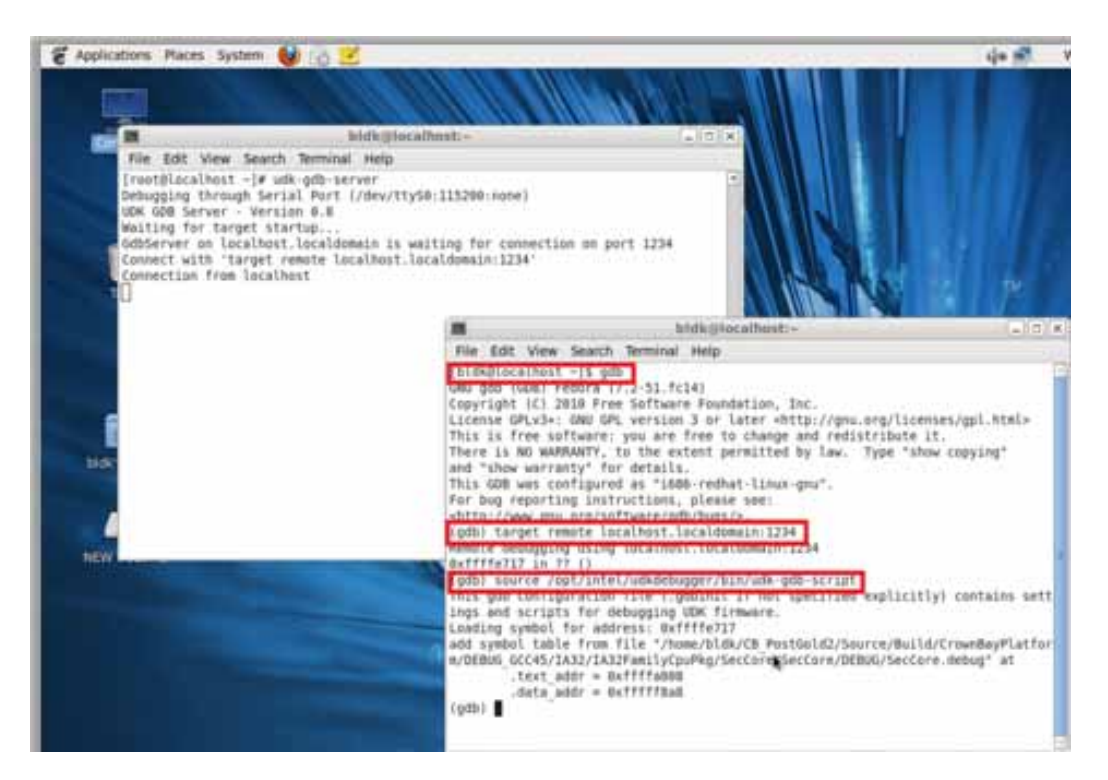

### 6.1.2.4 Using the Software Debugger

The Intel UDK Debugger Tool supports GDB operations for Linux platforms, including these critical operations:

- Embed a breakpoint in the source code. Adding the CpuBreakpoint() statement to your source code, allows the GDB to enter interactive mode when the target executes the line.
- Add a function breakpoint in a debug session. As long as a module's symbol file is loaded, you can use the break command to set a breakpoint for a function within the module. Command syntax for the break command is:

```
break <function_name>
Or
```

```
b <function_name>
```

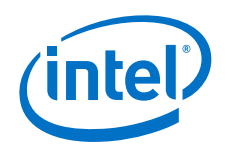

For example:

1. Add a CpuBreakpoint() statement in the source code as shown:

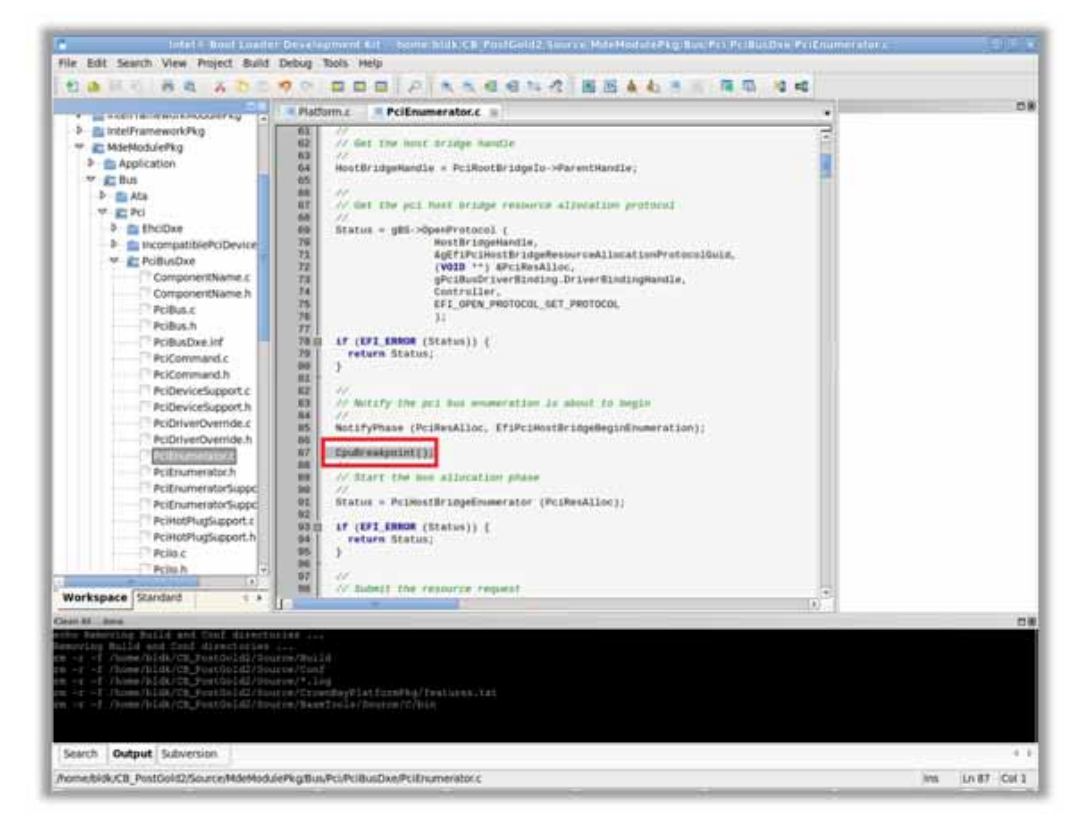

- 2. Set up the host machine as described in Section 6.1.2.1.
- 3. Set up the target machine as described in Section 6.1.2.2.
- 4. Start the debug session as described in Section 6.1.2.3.
  - a. Start the GDB server.
  - b. Power up the target system and make sure the GDB server successfully connects to the target debugger.
  - c. Connect GDB to GDB Server.
- 5. Start debugging:
  - a. Type c to continue execution and run into the breakpoint.
  - b. Type 1 to list the source code.
  - c. Type n to step over the breakpoint.
  - d. Type 1 to list the source code.

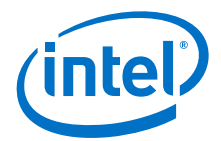

```
23
                              bldk@localhost:~
                                                                            - 0 ×
 File Edit View Search Terminal Help
(gdb) source /opt/intel/udkdebugger/bin/udk-gdb-script
This gdb configuration file (.gdbinit if not specified explicitly) contains sett
ings and scripts for debugging UDK firmware.
Loading symbol for address: 0xffffe717
add symbol table from file "/home/bldk/CB PostGold2/Source/Build/CrownBayPlatfor
m/DEBUG GCC45/IA32/IA32FamilyCpuPkg/SecCore/SecCore/DEBUG/SecCore.debug" at
        .text addr = 0xffffa008
        .data addr = 0xfffff8a8
(ddb) c
continuing.
Program received signal SIGTRAP, Trace/breakpoint trap.
The target architecture is assumed to be i386:intel
Loading symbol for address: 0x3e6b22e8
add symbol table from file "/home/bldk/CB PostGold2/Source/Build/CrownBayPlatfor
m/DEBUG GCC45/IA32/MdeModulePkg/Bus/Pci/PciBusDxe/PciBusDxe/DEBUG/PciBusDxe.debu
g" at
        .text addr = 0x3e6a2240
        .data addr = 0x3e6b4c60
CpuBreakpoint ()
    at /home/bldk/CB PostGold2/Source/Build/CrownBayPlatform/DEBUG GCC45/IA32/Md
ePkg/Library/BaseLib/BaseLib/OUTPUT/Ia32/CpuBreakpoint.iii:33
33
            int $3
(gdb) l
         # CpuBreakpoint (
28
29
        # void
         #);
30
31
        # - - - -
        CpuBreakpoint:
32
33
            int $3
34
            ret
(gdb) n
The target architecture is assumed to be i386:intel
Loading symbol for address: 0x3e6a4088
PciEnumerator (Controller=0x3e722a10)
    at /home/bldk/CB PostGold2/Source/MdeModulePkg/Bus/Pci/PciBusDxe/PciEnumerat
or.c:91
91
          Status = PciHostBridgeEnumerator (PciResAlloc);
(gdb) l
86
87
          CpuBreakpoint();
88
          11
89
          // Start the bus allocation phase
90
          11
91
          Status = PciHostBridgeEnumerator (PciResAlloc);
92
93
          if (EFI ERROR (Status)) {
94
            return Status;
95
          3
(gdb)
```

- e. Type b PciHostBridgeP2CProcess to set breakpoint for function PciHostBridgeP2CProcess().
- f. Type c to stop the execution at the breakpoint.

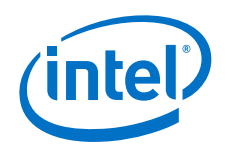

g. Type 1 to list more source code.

```
(gdb) l
86
          CpuBreakpoint();
87
88
          11
          // Start the bus allocation phase
89
          11
90
          Status = PciHostBridgeEnumerator (PciResAlloc);
91
92
93
          if (EFI ERROR (Status)) {
94
            return Status;
95
gdb) b PciHostBridgeP2CProcess
Breakpoint 1 at 0x3eoaba30: IIC /home/bldk/CB PostGold2/Source/MdeModulePkg/Bus
/Pci/PciBusDxe/PciLib.c, line 1110.
(gdb) c
continuing.
The target architecture is assumed to be i386:intel
Loading symbol for address: 0x3e6a8a30
Breakpoint 1, PciHostBridgeP2CProcess (PciResAlloc=0x3e720248)
    at /home/bldk/CB PostGold2/Source/MdeModulePkg/Bus/Pci/PciBusDxe/PciLib.c:11
10
1110
          if (!FeaturePcdGet (PcdPciBusHotplugDeviceSupport)) {
(gdb) l
1105
1106
          EFI HANDLE
                        RootBridgeHandle;
1107
          PCI IO DEVICE *RootBridgeDev;
1108
          EFI STATUS
                        Status;
1109
1110
          if (!FeaturePcdGet (PcdPciBusHotplugDeviceSupport)) {
1111
            return EFI SUCCESS;
1112
          }
1113
          RootBridgeHandle = NULL;
1114
(gdb)
```

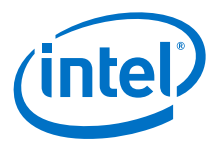

# 6.2 Platform Level Debugging using JTAG/ITP

JTAG debugging can be done from your host development machine to the target if the target has an In-Target Probe (ITP) header, as shown in Figure 12.

### Figure 12. Platform Level Debugging Setup

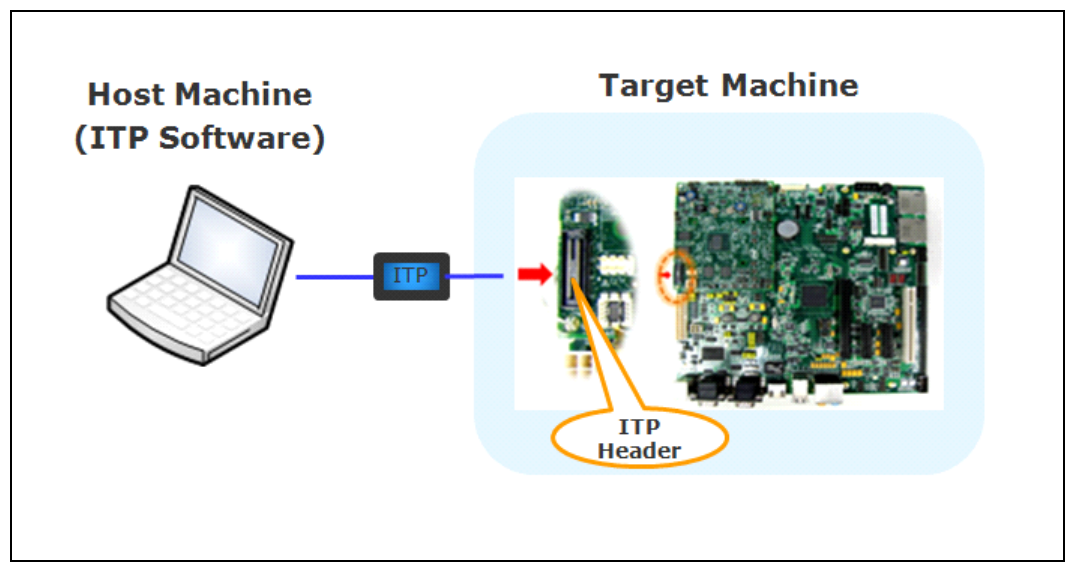

JTAG debuggers do not require placing a software debug agent on the target to work and consequently do not have the limitations that the software debugger has. JTAG debuggers can examine the code from the reset vector forward.

The customer reference boards for the Intel<sup>®</sup> Atom<sup>™</sup> processors have an XDP connector, which is used by the In-Target Probe (ITP). The customer's selected JTAG debugger will need to use this connector.

To do source level debug, a debug build rather than a release build of the code is required. Be sure that the -b DEBUG option is in the build command.

There are several third-party JTAG vendors that support JTAG debugging on Intel<sup>®</sup> processors. The product pricing and feature sets vary significantly. For information, please contact the vendors directly.

- Arium\*: http://www.arium.com/
- Green Hills Software\*: http://www.ghs.com/
- Lauterbach\*: http://www.lauterbach.com/frames.html?home.html
- Macraigor Systems: http://www.macraigor.com/
- Wind River\*: http://www.windriver.com/

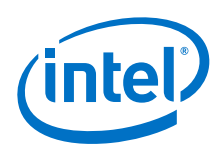

# 7.0 OS Bring-up

## 7.1 OS Hand-Off Requirements

This section discusses the special considerations that are required when writing a UEFI OS loader. An OS loader is a special type of UEFI application responsible for transitioning a system from a firmware environment into an OS runtime environment. The OS loader must perform the following tasks:

- 1. The OS loader must determine from where it was loaded, so that it can retrieve additional files from the same location.
- 2. The OS loader must determine where in the system the OS exists.

Typically, the OS resides on a partition of a hard drive, however, this partition may not use a file system that is recognized by the UEFI environment. In this case, the OS loader can only access the partition as a block device using block I/O operations. The OS loader will then be required to implement or load the file system driver to access files in the OS partition.

- 3. The OS loader must build a memory map of the physical memory resources so that the OS kernel can know what memory to manage. The OS loader can use the UEFI APIs to retrieve the system's current memory map, because some of the physical memory in the system must remain untouched by the OS kernel.
- 4. The OS loader retrieves system configuration information from the System Table data structure that is passed in. The System Table informs the OS loader about:
  - services available from the platform firmware, such as block and console services for loading the OS kernel binary from media and interacting with the user prior to the OS drivers are loaded, respectively.
  - access to industry standard tables like ACPI, SMBIOS, and others.
- 5. The OS loader may need to access environment variables such as boot paths and boot options that are stored in nonvolatile storage. In addition, the OS loader may be required to pass some of the environment variables to the OS kernel.
- 6. Next, either the OS loader or the OS kernel calls the ExitBootServices() function. Special care must be taken to guarantee that the most current memory map has been retrieved prior to making this call. Once ExitBootServices() has been called, no more UEFI Boot Services calls can be made. At some point, either just prior to calling ExitBootServices() or just after, the OS loader will transfer control to the OS kernel.
- 7. After ExitBootServices() has completed, EFI Boot Services calls are no longer available which indicates an OS kernel has taken control of the system. The OS kernel may only call EFI Runtime Services.

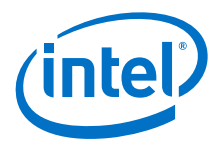

# **Appendix A Additional Information**

*Note:* The examples in this document are for the Intel<sup>®</sup> Atom<sup>™</sup> Processor N2x00 with Intel<sup>®</sup> Platform Controller Hub NM10, which is referred to as *Cedar Trail*.

### A.1 Image Build Process Flow (EDK-II centric) and Firmware Image Creation

The Intel BLDK image build process is handled in three major stages which are summarized below:

- AutoGen: the build tool parses meta-data files to generate C source code files and makefiles.
- \$(MAKE): the build tool processes the source code files to create PE32/PE32+/ COFF images that are converted to EFI format using either:
  - NMAKE for Microsoft\* OS development platforms
  - MAKE for UNIX\* style OS development platforms
- ImageGen: the build tool takes the EFI format files and creates EFI Flash images, UEFI applications, or EFI PCI Option ROMs.

Figure 13 shows the relationships between these three stages. Details of each stage are described in the following sections.

### Figure 13. EDK II Build Process Flow

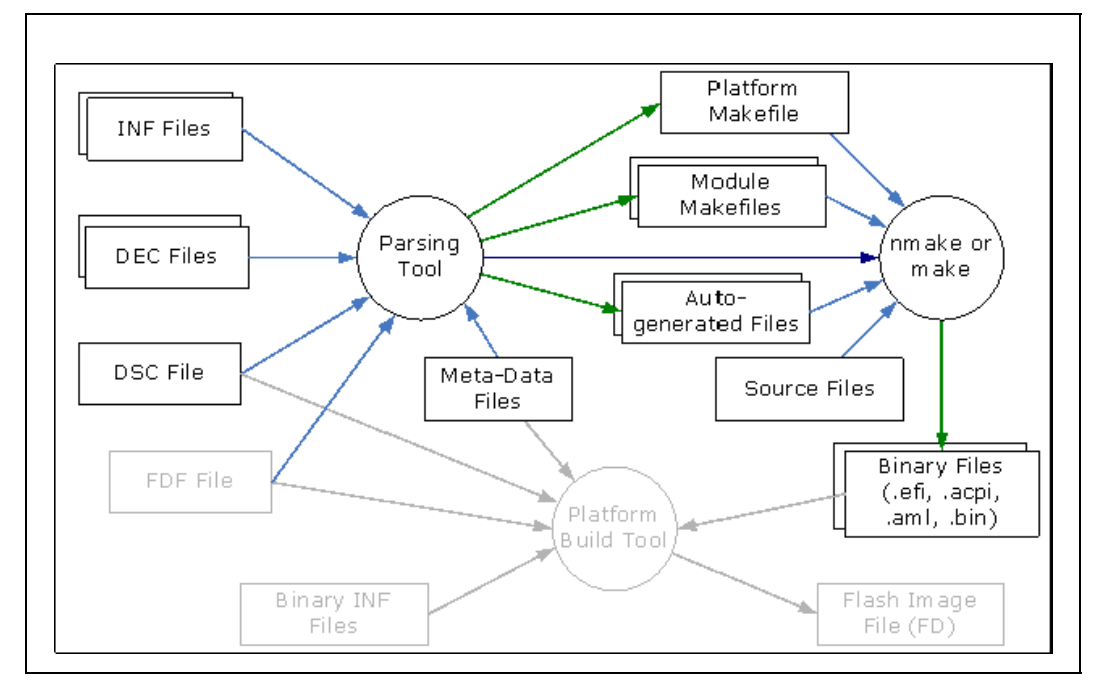

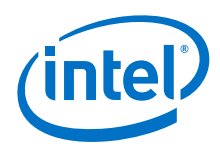

### A.1.1 AutoGen Stage

In the first step of building a platform or a module, the build tool parses meta-data files to generate C source code files and makefiles. Figure 14 shows the steps that are accomplished by this stage.

### Figure 14. EDK II AutoGen Process

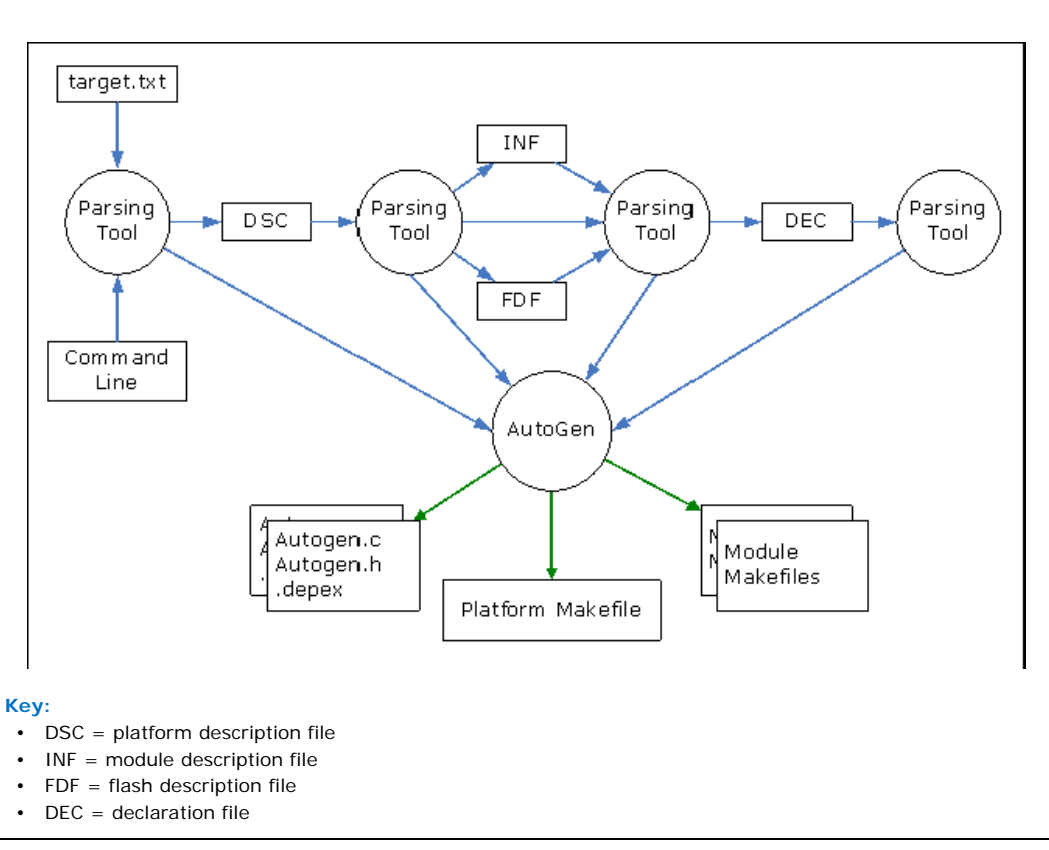

 The first file the build tool looks for is \$ (WORKSPACE) /Conf/target.txt, where (WORKSPACE) indicates the location where your project parameter file is stored. The target.txt file is used to define the following: platform DSC file, build tag (debug or release), architecture (such as IA-32 or x64), tool chain (such as Visual Studio version), and build rule file. All the configurations in target.txt can be overridden by command line options of the build tool. See the Release Notes for command line options.

If no platform description file is specified in either target.txt or in the command line, the build tool will try to find one in the current directory.

If the build tool finds a module description file (INF file) in the current directory, it will try to build only that module rather than building a whole platform.

2. Once the build tool gets what to build and how to build, it starts to parse the platform description file (DSC). From the DSC file, the build tool will locate the INF files for all modules and libraries, as well as other settings of the platform [including declaration file (DEC) specified default values for Platform Configuration Databases (PCDs) used by modules and libraries that do not have values specified in the DSC file]. Using the module description files, the build tool will find out what package description files the module depends on. In this way, the build tool will find out and parse all modules and packages that make up a platform.

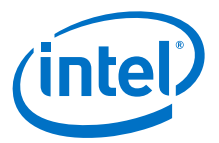

- 3. The next step is to generate the files required to build a module, including:
  - AutoGen.h
  - AutoGen.c (not generated for library modules)
  - depex (not generated for library modules; generated only if the module's INF file contains a [depex] section)
  - makefile

Each module found in the DSC file will have a makefile generated for it. A top-level makefile will be generated for the platform, from which all modules' makefile will be called.

*Note:* When building a module, only a module makefile will be generated (a top-level makefile will not be generated). Enter the following in the command line:

build -p target\_platform\_dsc\_path -m target\_module\_inf\_path

### A.1.2 \$(MAKE) Stage

The make stage processes the source files into EFI files, which starts out by building required libraries, followed by the EDK components and finally, EDK II modules. The outputs of this stage are linked PE32+/ COFF images that have been processed to replace the standard header with an appropriate EFI header.

Figure 15 shows what will be done in the \$(MAKE) stage from a platform point of view. These tasks include building library modules, building non-library modules, and finally generating flash image(s).

### Figure 15. EDK II Build Process - Platform Point of View

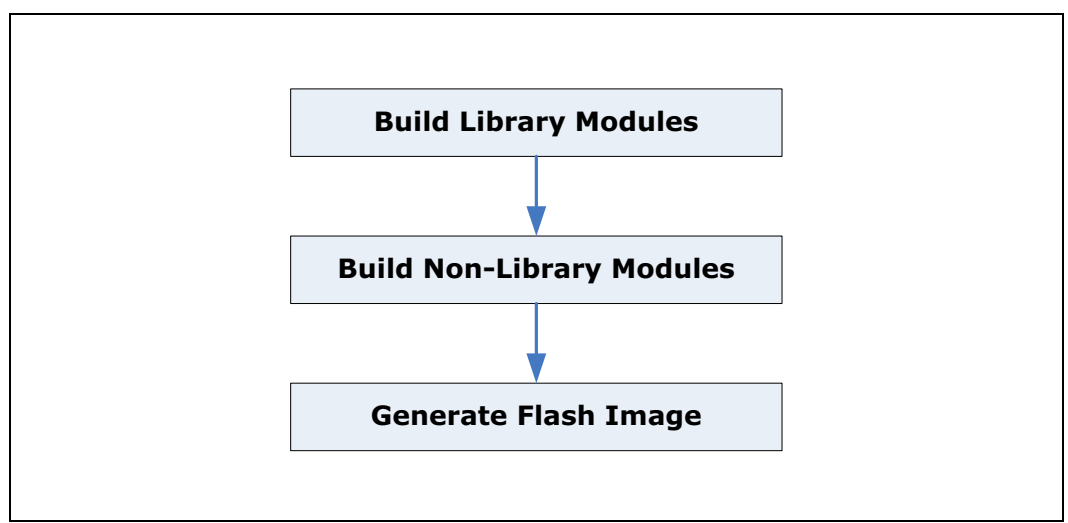

Figure 16 shows the \$(MAKE) stage tasks from a module point of view, including preprocessing, compiling or assembling, static/dynamic linking, and module image generation.

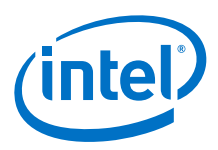

Figure 16. EDK II Build Process - Module Point of View

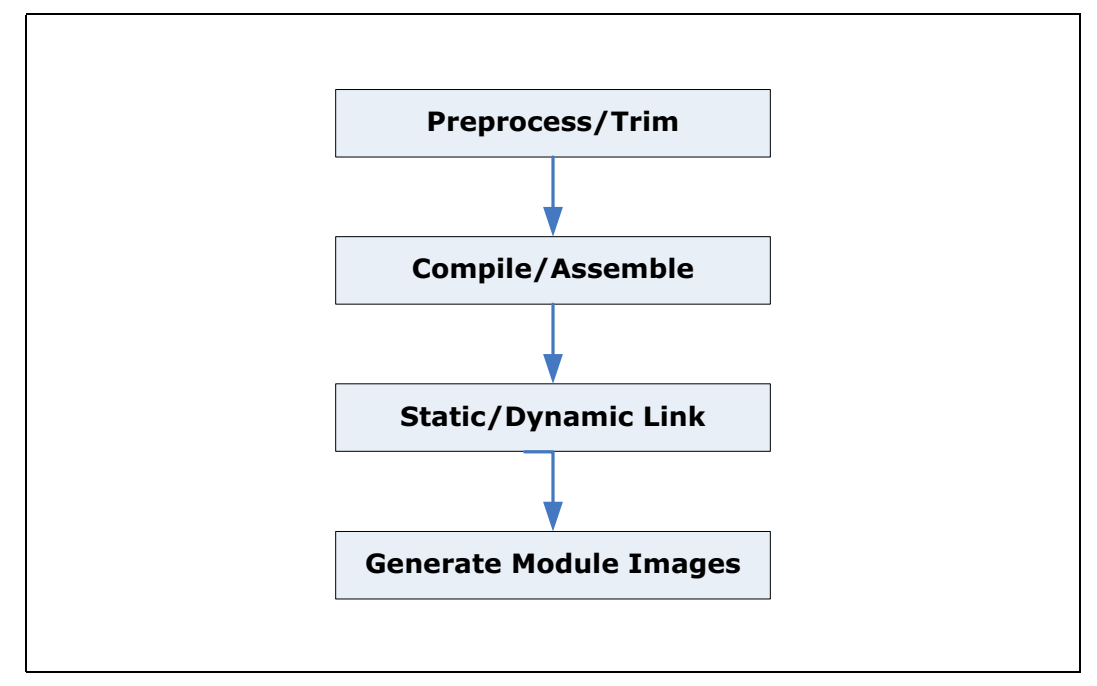

### A.1.3 ImageGen Stage

This stage processes the EFI files generated by the \$(MAKE) stage into FLASH binary images. The GenFds tool is typically called as the last step of a platform build's \$(MAKE) stage. The build.exe command will set up the call to GenFds and the Make utility will call the program. The GenFds program can also be executed by the developer from the command line as follows:

GenFds.exe [options] -f input\_file -a arch\_list -b build\_target -p active platform -t tool chain tag -D "MacroName [=MacValue]"

Figure 17 shows the tools that are involved in the GenFds process.

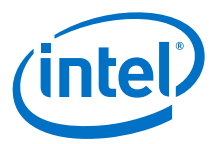

Figure 17. FD Image Generation Process

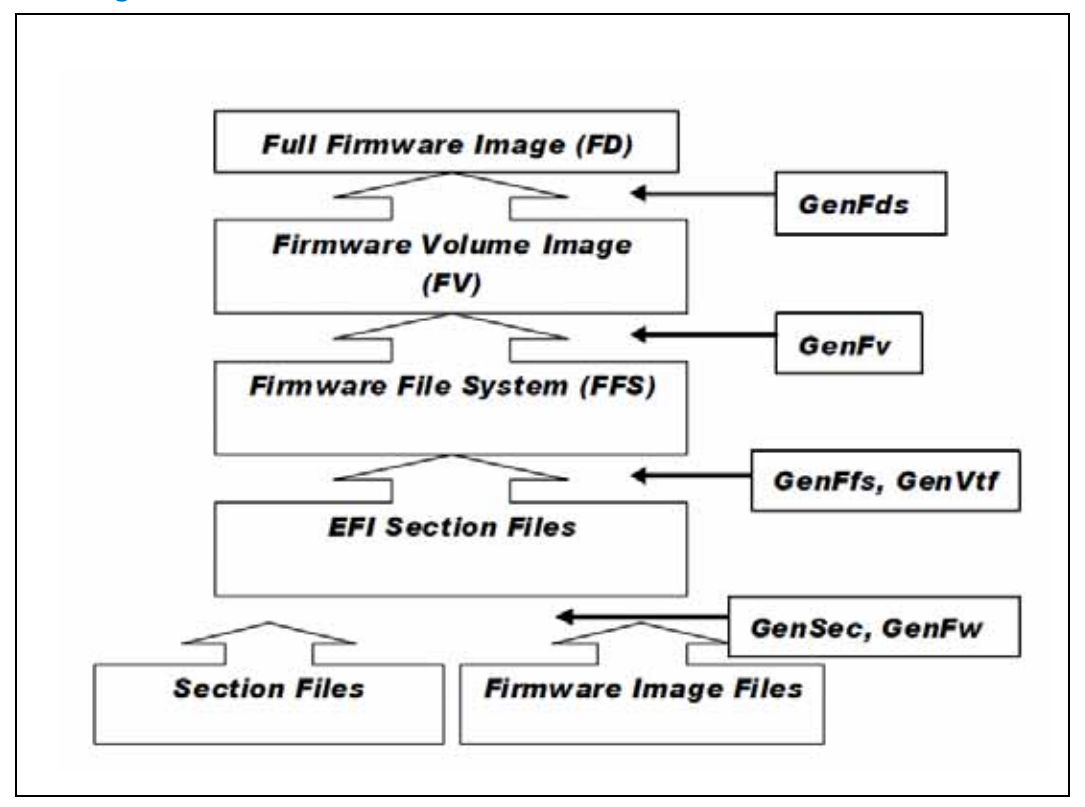

GenFds calls the following tools during the generation of an FD image:

• GenSec

This application is used to generate valid EFI\_SECTION type files from PE32/ PE32+/ COFF image files or other binary files. The utility will attach a valid section or PEIM header to the input file as defined in the UEFI Platform Initialization (PI) specification.

• GenFfs

This application is used to generate FFS files for inclusion in a firmware volume. Rules specified in the FDF file stipulate how the FFS file will be organized (what kind of sections should reside in it and in what format).

• GenFv

This application is used to generate an FV image by using information about the FFS from the corresponding FV.inf file.

• GenFw

This application is used to generate UEFI firmware image files based on Component or Module types listed in the INF files from the PE/PE32+/COFF images generated by the third party tool chains.

• GenVtf

This application generates the Boot Strap File (also called Volume Top File, or VTF) for IA32 X64, and IPF images.

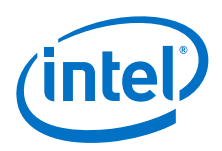

## A.2 How to Build a UEFI Driver

This section describes how to build a new driver into the source tree of Intel<sup>®</sup> BLDK Core for Cedar Trail platform (UEFI Standard Based) and integrate it into the final boot loader image. The detailed steps are below:

1. Develop a new UEFI driver using chapter three of the EDK II Module Writer's Guide (version 0.7 or later). This document can be downloaded from:

http://sourceforge.net/projects/edk2/files/General%20Documentation/

In this example, we assume the name of your UEFI driver is Sampledrv and it is running in the DXE phase. There are three driver files in the folder Sampledrv: Sampledrv.Sampledrv.c Sampledrv.Sampledrv.h

Sampledrv\Sampledrv.inf

2. Put your driver into the source tree by putting the driver folder into the platform package. In this example, we use: CedarRockPlatformPkg To build the sample driver, a reference to the driver's .inf file must be inserted into the component's section of the target platform Description File (.DSC). In this example, we are building the driver for IA-32 architecture.

Perform the following steps to add a reference to the UEFI driver.

a. Open \<PlatformPkg>\<PlatformPkg>.dsc with a text editor such as Notepad.

In this example, we use: \CedarRockPlatformPkg\CedarRockPlatformPkg.dsc

b. Find the [Components.IA32] section (approximately line 849) and add your driver's .inf file.

| [Components.IA32]<br># DXE Core<br># MarMeduleDbr/Core/Due/DueWein inf ( |       |
|--------------------------------------------------------------------------|-------|
| #<br># DXE Core<br>#<br>MdeMeduleDkg/Cove/Due/DueMein inf (              |       |
| # DXE Core<br>#<br>MdeMeduleDire/Core/Dus/DusMain inf (                  |       |
| #<br>MdoModuloDkg/Coro/Dwo/DwoMoin_inf (                                 |       |
| NdeWeduleDkg/Cove/Dve/DveWein inf (                                      |       |
| nuenouuterky/core/bke/bkenain.ihi (                                      |       |
| <libraryclasses></libraryclasses>                                        |       |
| PcdLib MdePkg/Library/BasePcdLibNull/BasePcdLibNull.inf                  |       |
| NULL IntelFrameworkModulePkg/Library/LzmaCustomDecompres                 | sLib/ |
| NULL MdeModulePkg/Library/DxeCrc32GuidedSectionExtractLib                | o∕Dxe |
| <pcdsfixedatbuild></pcdsfixedatbuild>                                    |       |
| gEfiMdePkgTokenSpaceGuid.PcdDebugPropertyMask 0x27                       |       |
| }                                                                        |       |
| edarRockPlatformPkg/Sampledrv/Sampledrv.inf                              |       |
| #                                                                        |       |
| # Components that produce the architectural protocols                    |       |
| #                                                                        |       |
| MdeModulePkg/Universal/SecurityStubDxe/SecurityStubDxe.inf               |       |
| IA32FamilyCpuPkg/CpuArchDxe/CpuArchDxe.inf                               |       |
| IA32FamilyCpuPkg/CpuMpDxe/CpuMpDxe.inf                                   |       |
| CedarViewPkg/MpCpuDxe/MpCpu.inf                                          |       |
| CedarViewPkg/MpCpuDxeSLD/MpCpu.inf                                       |       |
| \$ (PLATFORM PACKAGE) / PlatformCpuPolicy/PlatformCpuPolicy.inf          |       |
| \$ (PLATFORM PACKAGE) / PciPlatform/PciPlatform.inf                      |       |
| \$ (PLATFORM PACKAGE) / PlatformCpuInfo/PlatformCpuInfoDxe.inf           |       |
| \$ (PLATFORM PACKAGE) / PlatformInfoDxe/PlatformInfoDxe.inf              |       |
| \$ (PLATFORM PACKAGE) / SaveMemoryConfig/SaveMemoryConfig.inf            |       |

- c. Save and close the <PlatformPkg>.dsc file.
- 3. Execute the build command to build the driver. UDK2010 allows you to build one driver in one build process with the command described below.
  - *Note:* This step is only to introduce the driver build command which may be useful during driver development. It is not a necessary step to integrate a driver into an image.
  - a. Open a command prompt window and point to the source package directory.

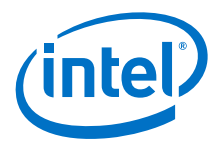

b. Type the following commands:

```
edksetup.bat
build -p <PlatformPkg>\<PlatformPkg>.dsc -m
<PlatformPkg>\SampleDrv\SampleDrv.inf -t VS2005x86
where:
```

-p specifies the target platform

- -m specifies the target driver .inf file
- -t specifies the target tool chain. You can change the tool chain according to your build environment.

In this example, we use:

edksetup.bat

```
build -p CedarRockPlatformPkg\CedarRockPlatformPkg.dsc -m
CedarRockPlatformPkg\SampleDrv\SampleDrv.inf -t VS2005x86
```

c. If there is no error, after the build completes, the compiled binary UEFI driver named SampleDrv.efi will be located in the build directory: \Build\<PlatformPkg>\DEBUG MYTOOLS\IA32

In our example, the directory is \Build\CedarRockPlatformPkg\DEBUG MYTOOLS\IA32

- 4. Integrate the driver into the final boot loader image. The platform Flash Description File (FDF) determines which file is included into the boot loader image.
  - Open the \<PlatformPkg>\<PlatformPkg>.fdf file.
     In this example, we use: \CedarRockPlatformPkg\CedarRockPlatformPkg.fdf
  - b. Find the [FV.FVMAIN] section (approximately line 264) and add the following line in the format: INF <PlatformPkg>/Sampledrv/Sampledrv.inf In this example, we use:
    - INF CedarRockPlatformPkg/Sampledrv/Sampledrv.inf

| [FV.FVMAIN]        |     |                                    |
|--------------------|-----|------------------------------------|
| BlockSize          | =   | 0x8000                             |
| FvAlignment        | =   | 16                                 |
| ERASE_POLARITY     | =   | 1                                  |
| MEMORY_MAPPED      | =   | TRUE                               |
| STICKY_WRITE       | =   | TRUE                               |
| LOCK_CAP           | =   | TRUE                               |
| LOCK_STATUS        | =   | TRUE                               |
| WRITE_DISABLED_CAP | =   | TRUE                               |
| WRITE_ENABLED_CAP  | =   | TRUE                               |
| WRITE_STATUS       | =   | TRUE                               |
| WRITE_LOCK_CAP     | =   | TRUE                               |
| WRITE_LOCK_STATUS  | =   | TRUE                               |
| READ_DISABLED_CAP  | =   | TRUE                               |
| READ_ENABLED_CAP   | =   | TRUE                               |
| READ_STATUS        | =   | TRUE                               |
| READ_LOCK_CAP      | =   | TRUE                               |
| READ_LOCK_STATUS   | =   | TRUE                               |
| FvNameGuid         | =   | 30D9ED01-38D2-418a-90D5-C561750BF8 |
|                    |     |                                    |
| ##                 |     |                                    |
| # DXE Phase modul  | le: | 3                                  |
| ##                 |     |                                    |
|                    |     |                                    |
| INF CedarRockPlats | foi | rmPkg/Sampledrv/Sampledrv.inf      |
| INF MdeModulePkg/( | Cor | re/Dxe/DxeMain.inf                 |

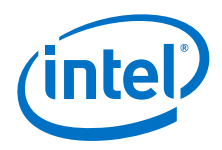

- 5. Execute the build command to build the final image.
  - Open a command prompt window and type the following command:
     build -p <PlatformPkg>\<PlatformPkg>.dsc
    - In this example, we use:

build -p CedarRockPlatformPkg\CedarRockPlatformPkg.dsc This will build the final image which includes your driver.

## A.3 EDKII Platform Configuration Database (PCD)

For details, refer to the white paper:

EDKII Platform Configuration Database Entries: An Introduction to PCD Entries http://download.intel.com/design/intarch/papers/325619.pdf

### Summary:

A Platform Configuration Database (PCD) entry is a setting which is established during the time that the platform BIOS/Boot-loader is built. In the case of a UEFI compliant codebase, there are commonly defined interfaces for abstracting certain types of PCDs. The white paper covers specifics associated with how one uses the PCDs and the roles associated with the differing types of PCDs.

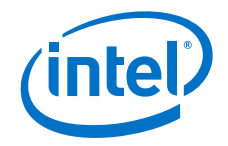

# Appendix B How to modify the binary image using the Intel<sup>®</sup> BLDK Development Application

The Intel<sup>®</sup> BLDK development application provides a graphical user interface (GUI) that allows you to modify the settings in a binary file without having to rebuild the firmware. The detailed procedure is included in this section.

The examples in this document are for the  $Intel^{(e)}$  Atom<sup>TM</sup> Processor N2x00 with  $Intel^{(e)}$  Platform Controller Hub NM10, which is referred to as *Cedar Trail platform*.

*Note:* You must start with a BLDK project, created with the Intel<sup>®</sup> BLDK Development Application, before proceeding with these steps. See the Intel<sup>®</sup> Boot Loader Development Kit Version 2.0 — UEFI Standard Based Getting Started Guide, "Creating a New Project" section for details.

Perform the following:

1. Open a BLDK project in the development application by clicking **Project > Open Project**.

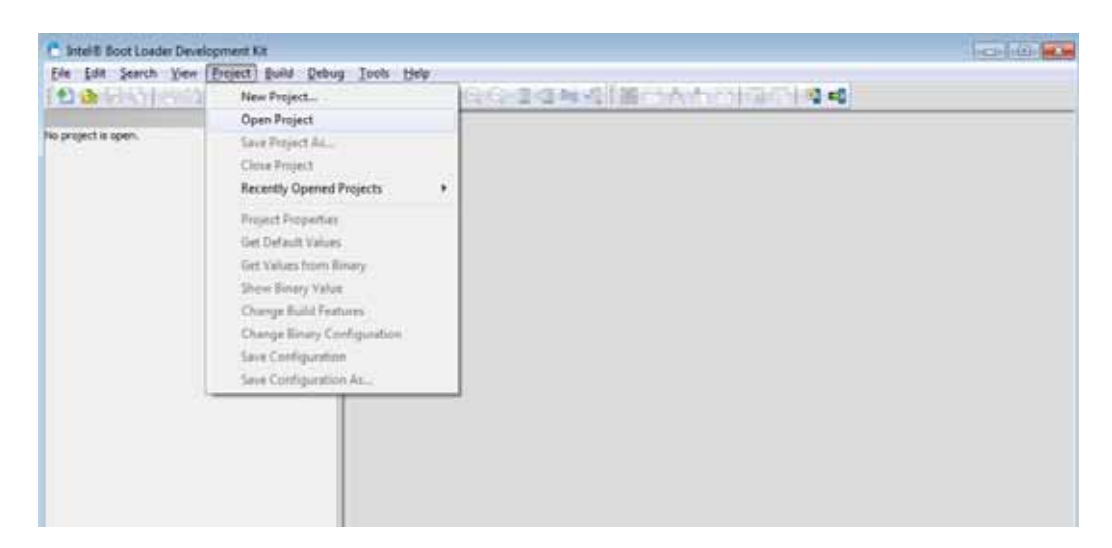

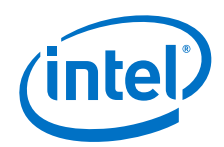

Select an "As Built" configuration file (absf file) when you open the project as shown below.

| C Intel® Boot Loader Development Kit |          |                                                                                                    | 0 0 0 |
|--------------------------------------|----------|----------------------------------------------------------------------------------------------------|-------|
| Ele Edt Search View Bruject Bui      | ad Qebus |                                                                                                    |       |
| No project is open.                  | ΠX       | Select As Built File  So built file  So built file  Concel  Concel  Co |       |

2. Expand **Setting Configuration** in the tree view of the navigation pane on the left side. You will see all the items that can be modified from the Intel<sup>®</sup> BLDK development application.

| Intel® Boot Loader Development Kit - CI/Users/ljin6/CR.ews         | •   |
|--------------------------------------------------------------------|-----|
| ie Edit Search View Project Build Debug Iools Help                 |     |
| 9 🔥 다 문을 받았는 것은 것 같아. 🖬 🗖 🗖 다 🖉 것 같은 것 같이 다 것을 통 💽 🖕 등을 다 두 두를 🗳 🛋 |     |
|                                                                    |     |
| Bh Configuration Ver(0, 1)                                         |     |
| Gobal Values                                                       |     |
| - B- the Stars Confusion                                           |     |
| Processor                                                          |     |
| Internal Graphic Device                                            |     |
| - (i) - Diale Internal Devices                                     |     |
| - B- B- B- B- B- B- B- B- B- B- B- B- B-                           |     |
|                                                                    |     |
| a Boot                                                             |     |
| - (i) - ( <u>i</u> ) (2910                                         |     |
|                                                                    |     |
|                                                                    |     |
|                                                                    |     |
| Workspace Standard Category 4 b                                    |     |
|                                                                    | ΟX  |
|                                                                    |     |
|                                                                    |     |
|                                                                    |     |
|                                                                    |     |
|                                                                    |     |
| Search Output Subversion                                           | 4.1 |
|                                                                    |     |

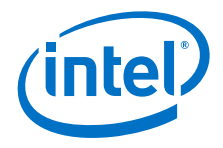

3. After selecting an item from the tree view, you will see the detailed settings that can be modified from the main window.

For example, if you click **ACPI** > **Processor Power Management**, you will see the possible settings such as **Enhanced Intel SpeedStep Technology**, **Cx**, **Cxe**, and others in the main window. Help information is displayed in the right window pane when you move your mouse cursor over a particular setting.

| Configuration VP(1)       Image: Configuration Processor         Processor       Image: Configuration Processor         Processor       Image: Configuration Processor         Image: Configuration Processor       Image: Configuration Processor         Image: Configuration Processor       Image: Configuration Pro | and the second second second second second second second second second second second second second second second                                                                                                    | Processor Power Management × |                                                                                                    |
|----------------------------------------------------------------------------------------------------|----------------------------------------------------------------------------------------------------|------------------------------|----------------------------------------------------------------------------------------------------|
| outbook Strangeut Catebo.k 4.5 Experies                                                                                                    | Configuration Vergin, 1)  Gobb Values  Processor  Processor  Proc |                              | Enhanced Intel     Speed Step?Technology     Allows processor to     dynamically transition     speed and voltage     states in C0.      Default Value     Out |
|                                                                                                    | topoce Standard Category e                                                                                                    | ) Ended •                    | + 0x1                                                                                                    |
|                                                                                                    |                                                                                                    |                              |                                                                                                    |
|                                                                                                    |                                                                                                    |                              |                                                                                                    |

 Modify the setting(s) according to your target board configuration. For example, the screen below shows that the value of Cx has been changed from Enabled to Disabled.

| ntel® Boot Loader Development Kit - (Bsf) cr.bsf                                                                                                    |                               |                                                  |
|----------------------------------------------------------------------------------------------------|-------------------------------|--------------------------------------------------|
| Fie Fat Search Xiew Eroject Bring Teord                                                                                                    |                               |                                                  |
| ×                                                                                                    | Processor Power Management* × | DX.                                              |
| Configuration Ver(0,1)  Configuration  Configuration  Processor  Internal Graphic Device  Configuration  Processor  Internal Graphic Device  Configuration  Configuration |                               | Cx<br>Enables IO C-state<br>Default Value<br>0x1 |
| Workspace Standard Category 4 p                                                                                                    | Enabled •                     |                                                  |
|                                                                                                    |                               | DX DX                                            |
|                                                                                                    |                               |                                                  |
| Search Output Subversion                                                                                                    |                               | 4.1                                              |
|                                                                                                    |                               |                                                  |

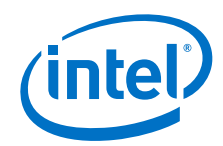

5. Save your changes by clicking **Project > Save Configuration**.

| The Soot Loader Develop                                                                                                    | ment Kit - (Bsf) cr.bsf                                                                                                    |                                              | - 0 💌                                            |
|----------------------------------------------------------------------------------------------------|----------------------------------------------------------------------------------------------------|----------------------------------------------|--------------------------------------------------|
| Les Jean years years years and years and years years y | Open Turns United States States State | ver Hanagement" × v<br>SpeedStep/Tedvology : | Cx<br>Enables IO C-state<br>Default Value<br>0x1 |
|                                                                                                    |                                                                                                    |                                              | Ex.                                              |
|                                                                                                    |                                                                                                    |                                              |                                                  |
| Search Output Subversion                                                                                                    |                                                                                                    |                                              | 4.1                                              |
| Save configuration settings                                                                                                    |                                                                                                    |                                              |                                                  |

6. Create the final image with the new setting(s) by clicking **Build > Create Final Firmware Image**.

| 🔁 Intel® Boot Loader Development I                                                                                                    | Kit - [Bsf] cr.bsf   |         |                          |                    |            |
|----------------------------------------------------------------------------------------------------|----------------------|---------|--------------------------|--------------------|------------|
| Eile Edit Search View Project                                                                                                    | Build Debug Tools    | Help    | _                        |                    |            |
| 1 🖸 🚯 🗟 🖏 🗟 🖓 🛝 🗅                                                                                                    | Build                | Ctrl+B  | ji 💷 🕸 🚺 💽 🛓 📩 🗇 🛱 🖬 🛤 🛤 |                    |            |
|                                                                                                    | Rebuild              |         |                          |                    | Π×         |
| Configuration Ver(0.1)                                                                                                    | Clean                |         | nt• × •                  |                    |            |
| - III - Clobal Values                                                                                                    | Clean All            |         | nokov :                  | Cx                 |            |
| Setting Configuration                                                                                                    | George               |         |                          |                    |            |
| Processor                                                                                                    | anah                 |         |                          | Enables IO C-state |            |
| Internal Graphic Device                                                                                                    | Create Final Firmwar | e Image |                          |                    |            |
| O     O     O | Update Device        |         |                          |                    |            |
|                                                                                                    |                      |         |                          |                    |            |
| - III PCI Device Information                                                                                                    | 2                    |         |                          | Default Value      |            |
| I APIC                                                                                                    | Coe                  | 1       |                          | 0-1                |            |
| SM8105                                                                                                    | Enabled              |         | -                        | UK1                |            |
| E Boot                                                                                                    |                      |         |                          |                    |            |
|                                                                                                    | 👻 🖸 Hard             | 1C4E :  |                          |                    |            |
| Workspace Standard Category                                                                                                    | ( ) Enabled          |         | • •                      |                    |            |
|                                                                                                    |                      |         |                          |                    | <b>B</b> × |
|                                                                                                    |                      |         |                          |                    |            |
|                                                                                                    |                      |         |                          |                    |            |
|                                                                                                    |                      |         |                          |                    |            |
|                                                                                                    |                      |         |                          |                    |            |
|                                                                                                    |                      |         |                          |                    |            |
| Search Output Subversion                                                                                                    |                      |         |                          |                    | 4.1        |
| Create final firmware image file                                                                                                    |                      |         |                          |                    |            |

7. Indicate which binary file you want to modify, using the format:

build\<PlatformName>\<RELEASE\_nnn>\fv\<platform>.fd
As an example, using Visual Studio 2005 for the Cedar Trail target platform:
build\cedarrockplatform\release\_vs2005\fv\cedarrock.fd was
chosen.

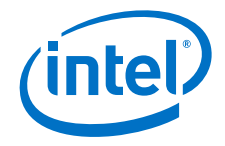

- 8. The development application automatically generates the name and the location of the binary to be patched, using the format: build\<PlatformName>\<RELEASE\_nnn>\fv\<platform>.rom As an example, using Visual Studio 2005 for the Cedar Trail target platform: build\cedarrockplatform\release\_vs2005\fv\cedarrock.rom Click OK to finish the patching process.
  - *Note:* The development application does not make any changes to the original binary file.

§§